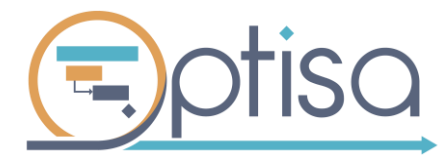

# Crum 4PM

# GUÍA DE USUARIO

# S4PM

El complemento para gestionar proyectos ágiles con Microsoft Project

R.P.D.A. 03-2019-031413210000-01

# Contenido

| 1. | INTRODUCCIÓN                                   | 2  |
|----|------------------------------------------------|----|
|    | 1.1 Instalación                                | 2  |
| 2. | INICIO DEL PROYECTO                            | 6  |
|    | 2.1 Proyecto nuevo                             | 6  |
|    | 2.2 Abrir el proyecto con MS Project Desktop   | 7  |
| 3. | PRE-DESARROLLO                                 | 9  |
|    | 3.1 Configura tu proyecto                      | 9  |
|    | 3.2 Establecer el Calendario                   | 9  |
|    | 3.3 Información del proyecto                   | 12 |
|    | 3.4 Scrum Team                                 | 13 |
|    | 3.5 Vista del proyecto                         | 14 |
| 4. | PRODUCT BACKLOG                                | 15 |
|    | 4.1 Épicas                                     | 15 |
|    | 4.2 Historias de Usuario                       | 17 |
|    | 4.3 MoSCoW                                     | 22 |
|    | 4.4 Definición de Sprint                       | 22 |
|    | 4.5 Product Backlog                            | 25 |
|    | 4.6 Fijar base comparativba                    | 26 |
| 5. | SPRINT BACKLOG                                 | 27 |
|    | 5.1 Scrumboard                                 | 27 |
|    | 5.2 Daily meeting con Microsoft Project Online | 28 |
|    | 5.3 Sprint Backlog                             | 31 |
|    | 5.4 Sprint Planning                            | 31 |
|    | 5.5 Taskboard                                  | 34 |
|    | 5.6 Impedimentos                               | 35 |
| 6. | PRODUCT READY                                  | 38 |
|    | 6.1 Product Ready                              | 38 |
|    | 6.2 Reintegración de Historia                  | 38 |
|    | 6.3 Aprobar Entregables                        | 39 |
| 7. | REPORTES                                       | 40 |
|    | 7.1 Burndown Chart                             | 40 |
|    | 7.2 Log de Impedimentos                        | 41 |
|    | 7.3 Estado de Proyecto                         | 42 |

# 1. INTRODUCCIÓN

Optisa Services ha desarrollado **Scrum4PM**, extendiendo las funcionalidades del producto Microsoft Project, con el objetivo de cubrir la necesidad de las organizaciones que gestionan proyectos ágiles a través de la metodología Scrum.

El complemento está diseñado para hacer cumplir el manifiesto ágil, así como las buenas prácticas que se dictan en su proceso. Teniendo a su disposición y en cualquier momento acceso a la información actual de sus proyectos gestionados, para tomar decisiones estratégicas oportunas a través de la generación de reportes para el equipo de trabajo y la alta dirección en cuestión de segundos.

Scrum4PM, está revolucionando la forma de administrar proyectos. Siendo considerada una opción innovadora y única en el mercado capaz de soportar los proyectos empresariales que hoy en día demanda la industria 4.0.

A continuación, se muestra paso a paso el uso de la herramienta.

#### 1.1 Instalación

**Requisitos:** 

- Sistema operativo Windows 10
- Project Profesional 2013, 2016 o 2019 en español instalado (32 o 64 bits)
- Paquete (S4PM) ejecutable de instalación
- Microsoft Framework 4.0 o superior
- Serial de activación
- Conexión a internet
- 1. Ejecute el instalador, recuerde que previamente necesita alguna versión de Microsoft Project en español instalada en su equipo.

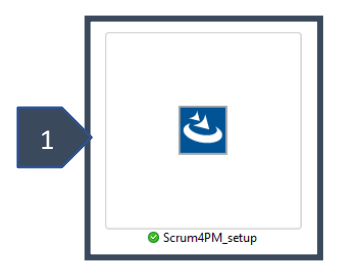

El manejo de este manual de usuario es exclusivo de Optisa Services S. de R. L. de C. V. No se distribuirá el contenido parcial o completa a individuos u organizaciones de forma digital o física sin autorización expresa del propietario. Queda estrictamente prohibido su venta.

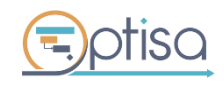

optisa.com.mx

Página 2 de 44

2. Espere la extracción de archivos para la instalación

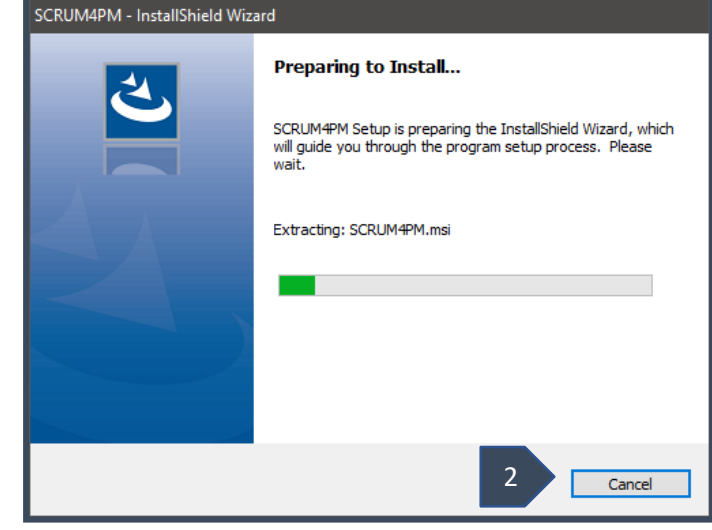

**3.** Para iniciar la instalación del complemento haga clic en el botón Siguiente.

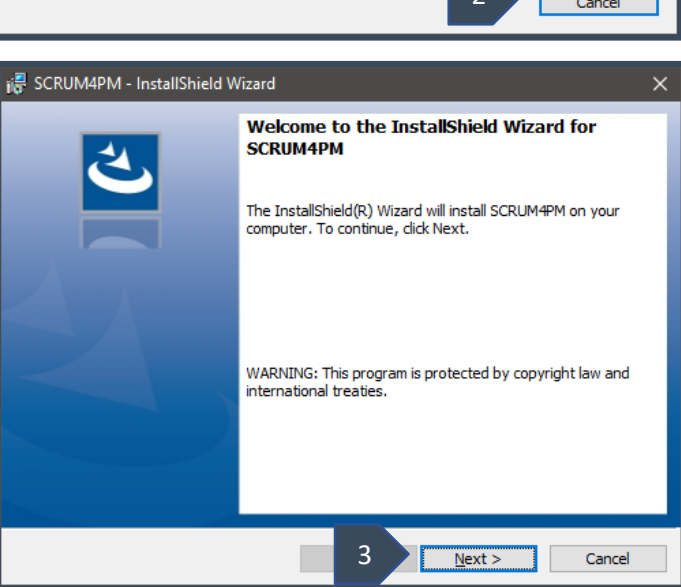

4. Lea y acepte los términos y condiciones de uso del producto, seleccione la opción correspondiente. Haga clic al botón Siguiente

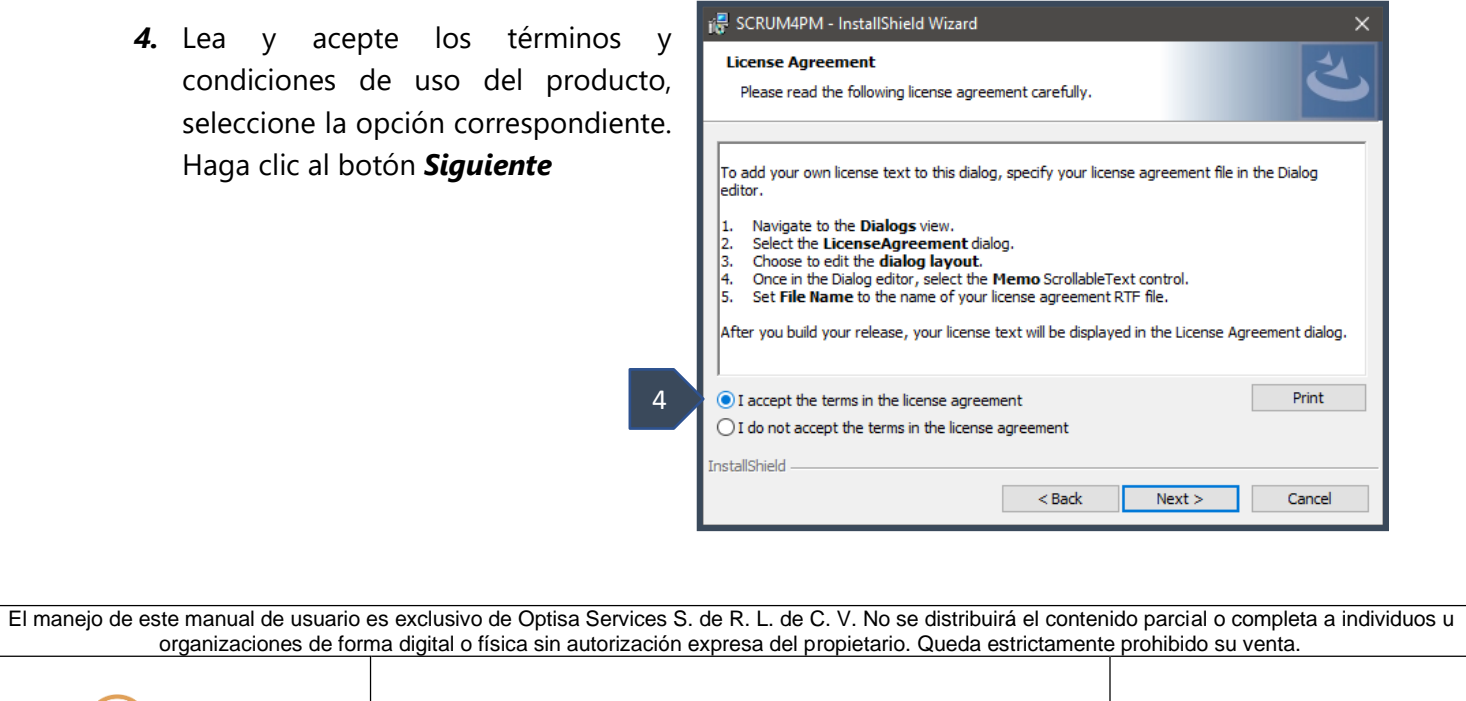

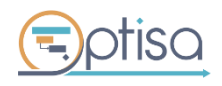

4

5. Escriba el nombre de usuario y compañía que registra el producto y haga clic en *Siguiente*.

|   | i SCRUM4PM - InstallShield Wizard<br>Customer Information<br>Please enter your information. |          | ×            |
|---|---------------------------------------------------------------------------------------------|----------|--------------|
|   | User Name:                                                                                  |          |              |
| 5 | Organization:                                                                               |          |              |
|   | OPTISA                                                                                      |          |              |
|   | InstallShield                                                                               | < Back N | ext > Cancel |

6. Haga clic al botón *Instalar* 

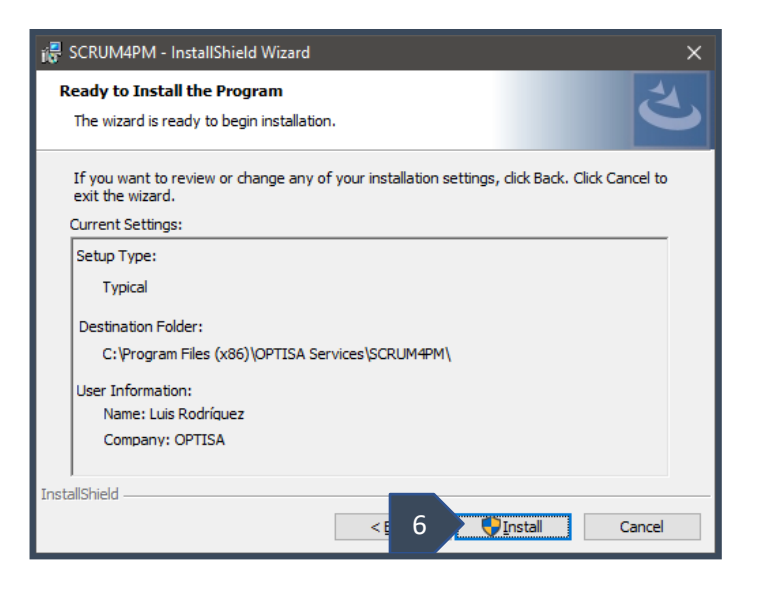

7. Espere mientras se instalan los componentes del complemento en el equipo, en caso de hacer cambios a la información escrita previamente, se muestra el botón Cancelar.

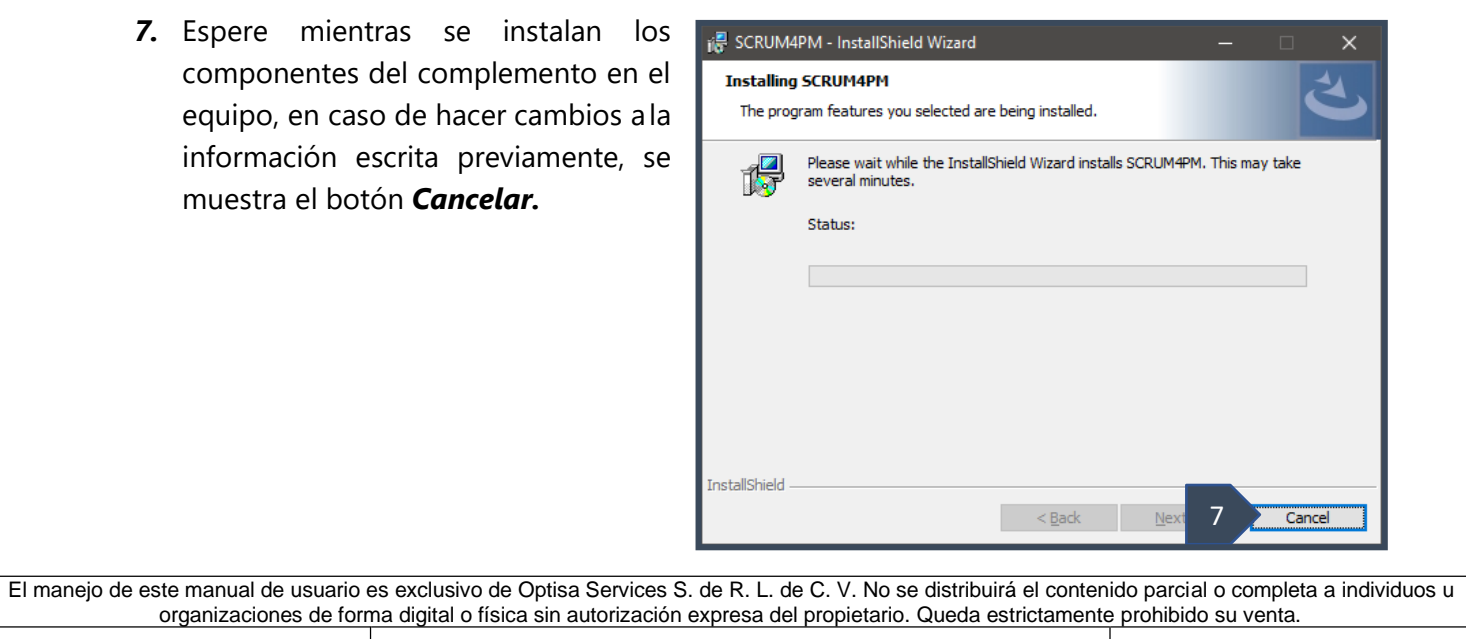

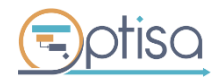

 Para concluir con la instalación y cerrar el cuadro de diálogo, haga clic al botón *Finalizar,*

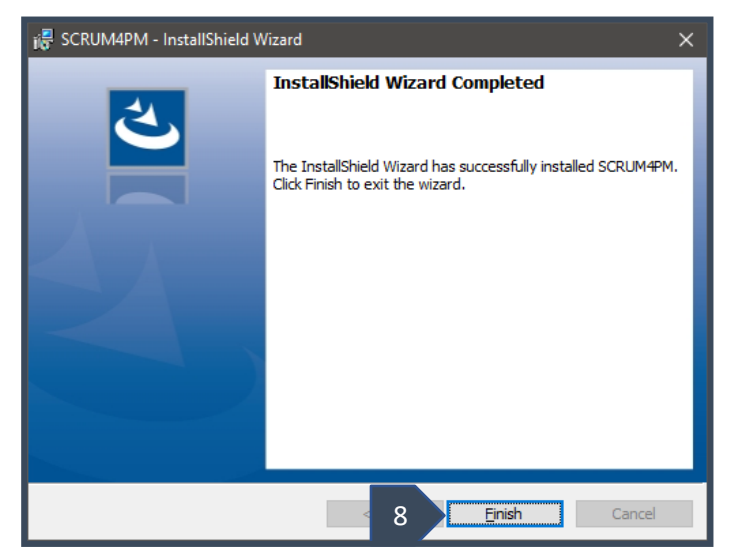

- 9. Para registrar el complemento, abra el programa Microsoft Project e inmediatamente se mostrará la siguiente pantalla.
- 1. Escriba la clave del producto tal como le fue proporcionada.
- 2. Escriba el correo electrónico del usuario
- 10. Haga clic al botón *Registra Clave*

| PMI - Metodología                |                         | x |
|----------------------------------|-------------------------|---|
| Ingrese la clave de<br>producto: | <u> </u>                | 9 |
| Ingrese su correo:               | Registra Clave Cancelar |   |

11. Compruebe que el complemento ha sido añadido a la cinta de opciones, ubicando una pestaña adicional como se muestra a continuación.

| Archivo Tarea Rec        | curso Informe      | Proyecto 1           | Scrum4PM                            | Ayuda          | Formato                   | ך ¿Qué desea h      | acer?         |
|--------------------------|--------------------|----------------------|-------------------------------------|----------------|---------------------------|---------------------|---------------|
| Configura tu Proyecto    | Scrum Team         | Épicas +             | Definición de Sprint                | Scrumboard     | Product Ready             | Burndown Chart      | Acerca de     |
| Establecer calendario    | Vista del Proyecto | Historias de Usuario | <ul> <li>Product Backlog</li> </ul> | Sprint Backlog | Reintegración de historia | Log de impedimentos | Documentación |
| Información del Proyecto |                    | MoSCoW               | Establecer Línea base               | Impedimentos   | Aprobar entregables       | Estado de proyecto  | Configuración |
| Pre-desarro              | ollo               | Produc               | t Backlog                           | Sprint Backlog | Product Ready             | Reportes            | Información   |

El manejo de este manual de usuario es exclusivo de Optisa Services S. de R. L. de C. V. No se distribuirá el contenido parcial o completa a individuos u organizaciones de forma digital o física sin autorización expresa del propietario. Queda estrictamente prohibido su venta.

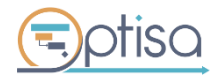

# 2. INICIO DEL PROYECTO

#### 2.1 Proyecto nuevo

*Scrum4PM* está orientado a la colaboración utilizando las características de Project web app. Para ello, se requiere una configuración previa en la instancia de producción. Donde se muestra el siguiente proceso:

Se crea un nuevo proyecto de tipo empresarial **S4PM** 

| III Project                                                                        |                                                                      |                                                                                             |                                                                                                    |                                      |                                                                             |                                                                   |                          |                                                          |         |                                             |                           | <b>@</b> 7                                                             |
|------------------------------------------------------------------------------------|----------------------------------------------------------------------|---------------------------------------------------------------------------------------------|----------------------------------------------------------------------------------------------------|--------------------------------------|-----------------------------------------------------------------------------|-------------------------------------------------------------------|--------------------------|----------------------------------------------------------|---------|---------------------------------------------|---------------------------|------------------------------------------------------------------------|
| NAVEGAR PROVECTOS                                                                  |                                                                      |                                                                                             |                                                                                                    |                                      |                                                                             |                                                                   |                          |                                                          |         |                                             | Q COMP                    | WARTIR 🚖 SEC                                                           |
| Nuevo Abrir Agregar Itios de                                                       | Crear<br>equipo<br>Permisos de Insertar mis proyectos<br>repositorio | en el Acercar Alejar De                                                                     | splazarse al<br>proyecto                                                                                             | III Ver:<br>T Filtra:                | Resumen<br>Sin filtro<br>Sin agrupar                                        | Agregar Agregar<br>proyecto Greas                                 | Ergortar a Imprimir      | <ul> <li>Subproyectos</li> <li>Hora con fecha</li> </ul> | Cambiar |                                             |                           |                                                                        |
| Uista de tareas de SharePoint                                                      |                                                                      |                                                                                             |                                                                                                    |                                      |                                                                             |                                                                   |                          |                                                          |         |                                             |                           |                                                                        |
| Proyecto empresarial<br>S4PM                                                       | 13.13e no                                                            | Nembre                                                                                      | 23 23e noviembre                                                                                                    | 3 3e dicien                          | nbre                                                                        | 13 13e diciembre                                                  |                          | 23 23e diciembre                                         |         | 2 Ze enero                                  | 12.12                     | le enero                                                               |
| <ul> <li>Proyecto empresarial</li> <li>S4PM</li> <li>MNTO</li> <li>MOAP</li> </ul> | , 13 13e no                                                          | Hoy                                                                                         | 23 23e noviembre                                                                                                    | 3 3e dicien                          | <sup>ebre</sup><br>Agregar tareas con                                       | 13 13e diciembre<br>fechas a la escala                            | a de tiempo              | 23 23e diciembre                                         |         | 2 že enero                                  | 12.12                     | le enero                                                               |
| Proyecto empresarial<br>S4PM<br>MNTO<br>MOAP<br>Informes                           | 13 13e no                                                            | Viembre                                                                                     | 23 23e noviembre<br>proyecto 1 Comien                                                                                | j 3 3e dicien<br>A<br>ZO             | ebre<br>Agregar tareas con<br>Fin                                           | 13 13e diciembre<br>fechas a la escala<br>% co                    | i de tiempo<br>ompletado | 23 23e diciembre<br>Trabajo                              |         | 2 2e enero<br>Duración                      | 12.12<br>Pr               | te enero<br>ropietario                                                 |
| Proyecto empresarial<br>S4PM<br>MNTO<br>MCAP<br>Informes                           | Id. del proyecto                                                     | Viembre                                                                                     | 23 23e noviembre<br>proyecto 1 Comien<br>e componente*** 13/11/2                                                     | 3 3e dicien<br>A<br>zo<br>019        | Pin<br>27/11/2019                                                           | 13 13e diciembre<br>fechas a la escala<br>% cc<br>0%              | a de tiempo<br>ompletado | 23 23e diciembre<br>Trabajo<br>Oh                        |         | 2 2e enero<br>Duración<br>11d               | 12.12                     | te enero<br>ropietario<br>vier D'Labra                                 |
| Proyecto empresarial<br>SAPM<br>MNTO<br>MOAP<br>Informes                           | id. det proyecto<br>54PM-2<br>54PM-3                                 | Viembre Hoy                                                                                 | 23 23e noviembre proyecto † Comien componente*** 13/11/2 sistema cont*** 14/11/2                                     | 3 3e dicien<br>A<br>20<br>019<br>019 | Agregar tareas con<br>Fin<br>27/11/2019<br>26/12/2019                       | 13 13e diciembre<br>fechas a la escala<br>% cc<br>0%<br>34%       | a de tiempo<br>ompletado | 23 23# diciembre<br>Trabajo<br>Oh<br>Oh                  |         | 2 2e enero<br>Duración<br>11d<br>31d        | 12.12<br>Pr<br>Jav<br>Jav | ropietario<br>vier D'Labra<br>vier D'Labra                             |
| Proyecto empresarial<br>SAPM<br>MNTO<br>MCAP<br>Informes                           | 13 13e ro<br>id. del proyecto<br>54PM-2<br>54PM-3<br>100004          | Viembre Hoy<br>Nombre del<br>Conservation<br>Desarrollo di<br>Conservatione<br>Proyecto May | 23 23e noviembre<br>proyecto 1 Comien<br>e componente*** 13/11/2<br>e sistema cont*** 14/11/2<br>gración *** 20/11/2 | , 3 3e dicien<br>20<br>019<br>019    | ebre<br>Agregar tareas con<br>Fin<br>27/11/2019<br>26/12/2019<br>04/12/2019 | 13 13e diciembre<br>fechas a la escala<br>% cc<br>0%<br>34%<br>0% | a de tiempo<br>ompletado | Trabajo<br>Oh<br>Oh                                      |         | 2 2e enero<br>Duración<br>11d<br>31d<br>11d | Pr<br>Jav<br>Jav<br>Lu    | te enero<br>ropietario<br>vier D'Labra<br>vier D'Labra<br>is Rodriguez |

Escriba los datos iniciales para registrar el proyecto en la aplicación.

| 1 2                      |            |          |
|--------------------------|------------|----------|
| Crear un proyecte        | o nuevo    |          |
|                          |            |          |
|                          |            |          |
| Información de Crea      | ción       |          |
| Nombre *                 |            |          |
| S4PM Visión del proyecto |            |          |
|                          |            |          |
| Fecha de comienzo *      | 20/11/2019 |          |
| Propietario              |            | Examinar |
|                          |            |          |

Nombre: Relativo al proyecto y definido por el negocio

**S4PM visión del proyecto:** Escriba detalles relacionados al proyecto.

Fecha de comienzo: Elija del calendario emergente la fecha de inicio del proyecto

**Propietario:** Haga clic sobre el botón *Examinar* y seleccione del listado mostrado el nombre del propietario. (ver imagen)

El manejo de este manual de usuario es exclusivo de Optisa Services S. de R. L. de C. V. No se distribuirá el contenido parcial o completa a individuos u organizaciones de forma digital o física sin autorización expresa del propietario. Queda estrictamente prohibido su venta.

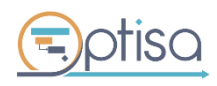

optisa.com.mx

Página 6 de 44

| Seleccionar recurso                         | x                |
|---------------------------------------------|------------------|
|                                             | Buscar           |
| Recurso 🔺                                   |                  |
| Admin PWA                                   |                  |
| Daniel Olave<br>dolave@optisa.com.mx        |                  |
| Francisco Ramirez<br>framirez@optisa.com.mx |                  |
| Javier D'Labra<br>jdlabra@optisa.com.mx     |                  |
| Luis Rodriguez<br>Irodriguez@optisa.com.mx  |                  |
| Programador Optisa                          |                  |
|                                             | Aceptar Cancelar |

Haga clic en Aceptar y por último para guardar el proyecto haga clic en finalizar

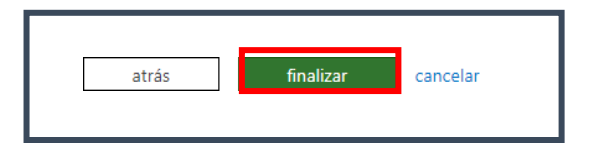

#### 2.2 Abrir el proyecto con MS Project Desktop

Existen dos formas de abrir su proyecto creado en Project Online.

- 1. Desde Project desktop
  - Se sincroniza Project profesional con project online
  - Se abre el proyecto desde la opción archivo abrir -
- 2. Desde Project web app
  - Del listado de proyectos seleccione el ícono 💷

| ld. del proyecto | 1        | Nombre del proyecto †                    |  |
|------------------|----------|------------------------------------------|--|
| S4PM-2           | <b>1</b> | Desarrollo de componentes de intercambio |  |
| S4PM-3           | Ŧ        | Desarrollo de sistema contable           |  |
| S4PM-4           | Ŧ        | Modulo App Android                       |  |
| 100004           | Ŧ        | Proyecto Migración                       |  |
| S4PM-1           | Ŧ        | Sistema de Información de proyectos      |  |

Haga clic sobre el aviso de confirmación

| Open Project? |              |        |
|---------------|--------------|--------|
|               | Open Project | Cancel |

El manejo de este manual de usuario es exclusivo de Optisa Services S. de R. L. de C. V. No se distribuirá el contenido parcial o completa a individuos u organizaciones de forma digital o física sin autorización expresa del propietario. Queda estrictamente prohibido su venta.

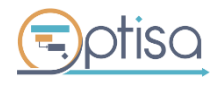

optisa.com.mx

Página 7 de 44

#### Haga clic sobre el mensaje de alerta

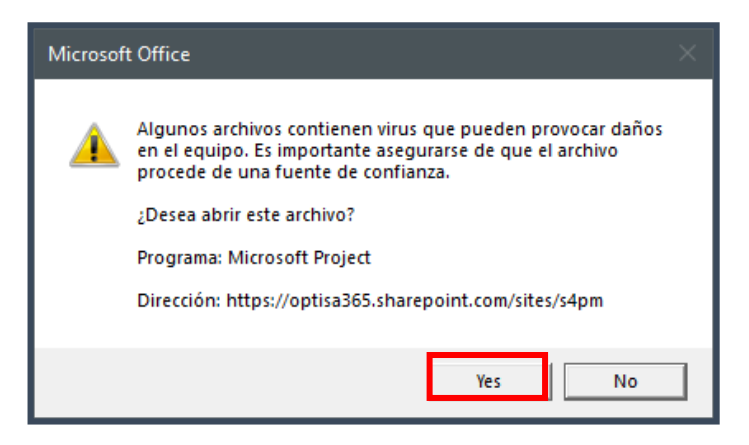

#### Diríjase a la pestaña de S4PM

| Archivo Tarea Recurso Informe            | Proyecto Vista <mark>Scrum4PM</mark> A | Ayuda Formato                            |                     |
|------------------------------------------|----------------------------------------|------------------------------------------|---------------------|
| Configura tu Proyecto Scrum Team         | Épicas - Definición de Sprint          | Scrumboard Product Ready                 | Burndown Chart      |
| Establecer calendario Vista del Proyecto | Historias de Usuario 👻 Product Backlog | Sprint Backlog Reintegración de historia | Log de impedimentos |
| Información del Proyecto                 | MoSCoW Establecer Línea base           | Impedimentos Aprobar entregables         | Estado de proyecto  |
| Pre-desarrollo                           | Product Backlog                        | Sprint Backlog Product Ready             | Reportes            |

El manejo de este manual de usuario es exclusivo de Optisa Services S. de R. L. de C. V. No se distribuirá el contenido parcial o completa a individuos u organizaciones de forma digital o física sin autorización expresa del propietario. Queda estrictamente prohibido su venta.

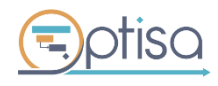

optisa.com.mx

## 3. PRE-DESARROLLO

En el primer bloque se encuentran las opciones: *Configura tu proyecto, Establecer calendario, Información del Proyecto, Scrum Team y Vista del proyecto.* A continuación, se describe la forma de uso de cada una de ellas.

#### **3.1 Configura tu proyecto**

Se proporciona una plantilla precargada en la herramienta, ayudando en la creación de tareas, subtareas, fases y en general brindar un orden inicial para llevar a cabo el proceso Scrum. Puede editarse por el usuario sin ninguna restricción.

1. Haga clic al botón Configura tu proyecto en la pestaña Scrum4PM del grupo Pre-desarrollo.

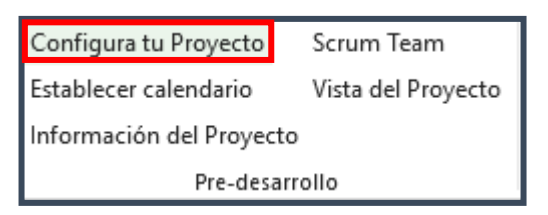

2. De forma inmediata, se despliega la plantilla con la siguiente estructura.

|                                     |          | and the second second second second second second second second second second second second second second second |              |              |         |   | 1210710    |       | 0.000 |     | 201101 10 |          |     | op are in | •        |     |     |
|-------------------------------------|----------|----------------------------------------------------------------------------------------------------|--------------|--------------|---------|---|------------|-------|-------|-----|-----------|----------|-----|-----------|----------|-----|-----|
| Nombre de tarea 👻                   | Clase 👻  | Duración 👻                                                                                                    | Comienzo 👻   | Fin 👻        | Trabajo | * | LMXJVSDLMX | ( )   | V     | S D | LMX       | JV       | S D | LM        | XJ       | V   | S D |
|                                     | Proyecto | 11 días?                                                                                                    | jue 22/11/18 | jue 06/12/18 | 0 horas |   |            | -     |       |     |           |          |     |           | B        |     |     |
| Inicio de Proyecto                  | Hito     | 0 días?                                                                                                    | jue 22/11/18 | jue 22/11/18 | 0 horas |   |            | 4) 23 | 2/11  |     |           |          |     |           |          |     |     |
| ▲ Pre-Desarrollo                    | Fase     | 8 días?                                                                                                    | jue 22/11/18 | lun 03/12/18 | 0 horas |   |            | i     | -     | _   |           |          | -   |           |          |     |     |
| Elaborar Visión del Proyecto        | Tarea    | 1 día?                                                                                                    | jue 22/11/18 | jue 22/11/18 | 0 horas |   |            | 1     | h     |     |           |          |     |           |          |     |     |
| Elaborar Visión del Producto        | Tarea    | 1 día?                                                                                                    | vie 23/11/18 | vie 23/11/18 | 0 horas |   |            |       | -     | -   |           |          |     |           |          |     |     |
| Identificar Scrum Master            | Tarea    | 1 día?                                                                                                    | lun 26/11/18 | lun 26/11/18 | 0 horas |   |            |       |       |     | - 1       |          |     |           |          |     |     |
| Identificar Product Owner           | Tarea    | 1 día?                                                                                                    | mar 27/11/18 | mar 27/11/18 | 0 horas |   |            |       |       |     | <b>1</b>  |          |     |           |          |     |     |
| Formar Development Team             | Tarea    | 1 día?                                                                                                    | mié 28/11/18 | mié 28/11/18 | 0 horas |   |            |       |       |     | 1         | <b>-</b> |     |           |          |     |     |
| Desarrollar Épicas                  | Tarea    | 1 día?                                                                                                    | jue 29/11/18 | jue 29/11/18 | 0 horas |   |            |       |       |     |           | in h     |     |           |          |     |     |
| Identificar impedimentos            | Tarea    | 1 día?                                                                                                    | vie 30/11/18 | vie 30/11/18 | 0 horas |   |            |       |       |     |           | -        |     | 1         |          |     |     |
| Elaborar Plan de liberación         | Tarea    | 1 día?                                                                                                    | lun 03/12/18 | lun 03/12/18 | 0 horas |   |            |       |       |     |           |          |     | in h      |          |     |     |
| Conclusión tareas Pre-Desarrollo    | Hito     | 0 días?                                                                                                    | lun 03/12/18 | lun 03/12/18 | 0 horas |   |            |       |       |     |           |          |     | a 03      | /12      |     |     |
| Desarrollo de Producto              | Fase     | 1 día?                                                                                                    | mar 04/12/18 | mar 04/12/18 | 0 horas |   |            |       |       |     |           |          |     | 1         |          |     |     |
| ▲ Liberación                        | Fase     | 2 días?                                                                                                    | mié 05/12/18 | jue 06/12/18 | 0 horas |   |            |       |       |     |           |          |     | r         | j        |     |     |
| Liberar Entregables                 | Tarea    | 1 día?                                                                                                    | mié 05/12/18 | mié 05/12/18 | 0 horas |   |            |       |       |     |           |          |     | 1         | <b>_</b> |     |     |
| Realizar retrospectiva del Proyecto | Tarea    | 1 día?                                                                                                    | jue 06/12/18 | jue 06/12/18 | 0 horas |   |            |       |       |     |           |          |     |           |          | 1   |     |
| Conclusión tareas Liberación        | Hito     | 0 días?                                                                                                    | jue 06/12/18 | jue 06/12/18 | 0 horas |   |            |       |       |     |           |          |     |           | 4        | 06/ | 12  |
| Gestión de impedimentos             | Fase     | 11 días?                                                                                                    | jue 22/11/18 | jue 06/12/18 | 0 horas |   |            | ġ.    | -     |     |           |          |     |           | i        |     |     |
| Gestión concluida                   | Hito     | 0 días?                                                                                                    | jue 22/11/18 | jue 22/11/18 | 0 horas |   |            | 4) 23 | 2/11  |     |           |          |     |           |          |     |     |
| Fin del Proyecto                    | Hito     | 0 días?                                                                                                    | jue 06/12/18 | jue 06/12/18 | 0 horas |   |            |       |       |     |           |          |     |           | 4        | 06/ | 12  |

#### 3.2 Establecer el Calendario

Como segunda opción dentro del grupo de herramientas *Pre-desarrollo*, se encuentra **Establecer Calendario**. Habilitada esta opción su negocio podrá adaptar los horarios de trabajo según su operación. Por lo tanto, la configuración es manual y personalizada.

El manejo de este manual de usuario es exclusivo de Optisa Services S. de R. L. de C. V. No se distribuirá el contenido parcial o completa a individuos u organizaciones de forma digital o física sin autorización expresa del propietario. Queda estrictamente prohibido su venta.

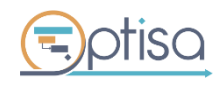

optisa.com.mx

Página 9 de 44

1. Haga clic en Establecer Calendario del grupo Pre-Desarrollo.

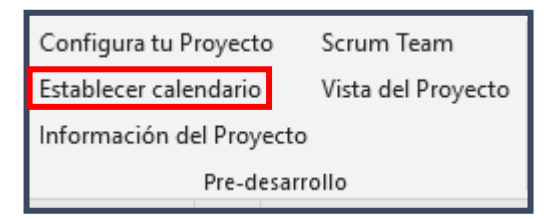

2. Del cuadro de opciones, ubique el botón Crear Calendario en la esquina superior derecha.

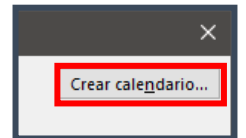

*3.* Escriba el nombre del Nuevo Calendario y habilite la opción *Crear nuevo Calendario Base.* Haga clic al botón *Aceptar.* 

| Crear nue       | Crear nuevo calendario base X |                |                    |  |  |  |  |  |  |  |
|-----------------|-------------------------------|----------------|--------------------|--|--|--|--|--|--|--|
| <u>N</u> ombre: | Contoso                       |                |                    |  |  |  |  |  |  |  |
| Cre             | ar nuevo calendari            | o <u>b</u> ase |                    |  |  |  |  |  |  |  |
| <u>О Н</u> ас   | er una copia del              | Estándar 🗸 🗸   | <u>c</u> alendario |  |  |  |  |  |  |  |
|                 |                               | Aceptar        | Cancelar           |  |  |  |  |  |  |  |

4. En la pestaña *Excepciones* escriba aquellos días en que los horarios varían por fechas oficiales u ocasiones especiales de la empresa.

| Excepciones Semanas laborales |   |                      |            |            |  |  |
|-------------------------------|---|----------------------|------------|------------|--|--|
|                               |   | Nombre               | Comienzo   | Fin        |  |  |
|                               | 1 | Día de la Revolución | 23/11/2018 | 20/11/2028 |  |  |
|                               | 2 | Navidad              | 24/12/2018 | 24/12/2027 |  |  |
|                               | 3 | Fin de Año           | 31/12/2018 | 31/12/2027 |  |  |
|                               |   |                      |            |            |  |  |

Para una configuración avanzada de fechas por su repetición mensual, anual o variable. Elija el nombre y haga clic sobre el botón *Detalles*.

| Exce | Excepciones Semanas laborales |               |            |            |   |                   |
|------|-------------------------------|---------------|------------|------------|---|-------------------|
|      | Nomb                          | re            | Comienzo   | Fin        | ^ | D <u>e</u> talles |
| 1    | Día de                        | la Revolución | 23/11/2018 | 20/11/2028 |   | Eliminar          |
| 2    | Navida                        | d             | 24/12/2018 | 24/12/2027 |   | Eli <u>m</u> inar |
| 3    | Fin de                        | Año           | 31/12/2018 | 31/12/2027 |   |                   |
|      |                               |               | 1          |            |   |                   |

El manejo de este manual de usuario es exclusivo de Optisa Services S. de R. L. de C. V. No se distribuirá el contenido parcial o completa a individuos u organizaciones de forma digital o física sin autorización expresa del propietario. Queda estrictamente prohibido su venta.

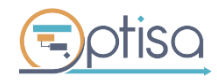

optisa.com.mx

- 5. Por ejemplo: Para el *Día de la Revolución,* se requiere una configuración de tipo variable (Cada año y cada tercer lunes de noviembre es día inhábil) por lo tanto:
  - Se habilita la opción *No Laborable*
  - Selecciona la opción Anual
  - Se elige el patrón de repetición a: El tercer lunes de noviembre
  - Selecciona la fecha de inicio y el número de repeticiones.

| Detalles de 'Día de la Revolución'                               | < |
|------------------------------------------------------------------|---|
| Establecer los períodos laborables de estas e <u>x</u> cepciones |   |
| No laborable                                                     |   |
| O Períodos laborables:                                           |   |
| Desde Hasta                                                      |   |
| Patrón de repetición                                             |   |
|                                                                  |   |
| Semanal                                                          |   |
| O Mensual                                                        |   |
| ⊙                                                                |   |
| Intervalo de renetición                                          |   |
|                                                                  |   |
|                                                                  |   |
| O <u>T</u> erminar el: Iun 20/11/28 ∽                            |   |
| A <u>v</u> uda Cancelar                                          |   |

6. Configure los horarios de la empresa. Haga clic a la pestaña *Semanas Laborales*, escriba el nombre de referencia y seleccione el botón *Detalles* para abrir la configuración final de los días y horarios.

| Excep | ciones Semanas laborales |            |              |   |                   |
|-------|--------------------------|------------|--------------|---|-------------------|
|       | Nombre                   | Comienzo   | Fin          | ^ | D <u>e</u> talles |
| 1     | [Predeterminado]         | NOD        | NOD          |   | <b>E</b> liminan  |
| 2     | Tiempo Completo          | 23/11/2018 | 23/11/2018 🗸 |   | Eli <u>m</u> inar |
| -     | nempo completo           | 23/11/2010 | 23/11/2010   |   |                   |

7. Elija los días que este calendario abarca, habilite la casilla *Establecer día(s) en estos periodos laborales específicos* y escriba las horas deseadas. Para confirmar haga clic al botón *Aceptar*.

El manejo de este manual de usuario es exclusivo de Optisa Services S. de R. L. de C. V. No se distribuirá el contenido parcial o completa a individuos u organizaciones de forma digital o física sin autorización expresa del propietario. Queda estrictamente prohibido su venta.

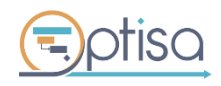

optisa.com.mx

| Detalles de 'Tiempo                                        | o Completo' X                                                                                                    |
|------------------------------------------------------------|----------------------------------------------------------------------------------------------------|
| Establecer el períod                                       | lo laborable para esta semana laboral                                                                                                    |
| Sele <u>c</u> cionar días:<br>Lunes<br>Martes<br>Miércoles | <ul> <li>Utilizar p<u>e</u>ríodos de semana laboral predeterminada para estos días.</li> <li>Esta<u>b</u>lecer días como período no laborable.</li> <li>Establecer día(s) e<u>n</u> estos períodos laborables específicos:</li> </ul> |
| Viernes<br>Sábado<br>Domingo                               | Desde         Hasta           1         09:00         14:00           2         15:00         18:00                                                                                                    |
|                                                            |                                                                                                    |
| Ay <u>u</u> da                                             | Aceptar Cancelar                                                                                                    |

#### 3.3 Información del proyecto

Pantalla que reúne el detalle general del proyecto. También permite establecer la fecha de inicio y el tipo de calendario a aplicarse en el proyecto.

1. Haga clic sobre el botón *Información del Proyecto*, ubicado en la pestaña Scrum4PM, en el grupo *Pre-Desarrollo*.

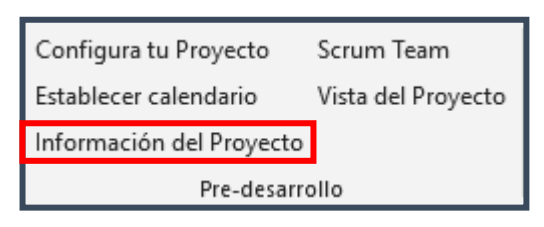

2. Una vez abierto el cuadro de diálogo, proceda a configurar las fechas, el calendario (creado anteriormente) y la prioridad del proyecto. Guarde los cambios con el botón *Aceptar*.

El manejo de este manual de usuario es exclusivo de Optisa Services S. de R. L. de C. V. No se distribuirá el contenido parcial o completa a individuos u organizaciones de forma digital o física sin autorización expresa del propietario. Queda estrictamente prohibido su venta.

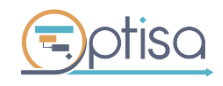

| Información del proye           | cto 'Proyecto1'                 |                                   |              | ×      |
|---------------------------------|---------------------------------|-----------------------------------|--------------|--------|
| Fecha de <u>c</u> omienzo:      | lun 03/12/18                    | <ul> <li>Fecha actual:</li> </ul> | mar 20/11/18 | ~      |
| F <u>e</u> cha de fin:          | jue 06/12/18                    | <u>F</u> echa de estado:          | mié 21/11/18 | ~      |
| P <u>r</u> ogramar a partir de: | Fecha de comienzo del proyecto  | Calendario:                       | Contoso      | ~      |
| Todas las tare                  | eas comienzan lo antes posible. | <u>P</u> rioridad:                | 500          |        |
| Campos personali <u>z</u> ados  | s de empresa                    |                                   |              |        |
| Depar <u>t</u> amento:          | ×                               |                                   |              |        |
| Nombre de cam                   | po personalizado                | Valor                             |              | ^      |
|                                 |                                 |                                   |              |        |
|                                 |                                 |                                   |              |        |
|                                 |                                 |                                   |              |        |
|                                 |                                 |                                   |              |        |
|                                 |                                 |                                   |              |        |
|                                 |                                 |                                   |              |        |
|                                 |                                 |                                   |              |        |
|                                 |                                 |                                   |              |        |
| Ay <u>u</u> da E <u>s</u> tad   | lísticas                        |                                   | Aceptar Ca   | ncelar |

#### 3.4 Scrum Team

Es la columna vertebral del proyecto, el "Team" es el responsable de generar los entregables del proyecto acorde a los tiempos definidos. Los recursos requeridos son: *Product Owner, Scrum Master y Developer Team*.

1. Haga clic al botón Scrum Team, ubicado en la pestaña Scrum4PM, en el grupo Pre-Desarrollo.

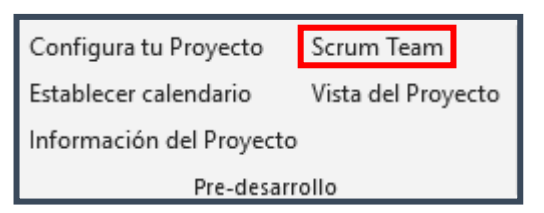

2. Escriba el **Nombre** de los recursos que integrarán el equipo de trabajo y asigne el rol correspondiente desplegando el menú de la columna **Rol**.

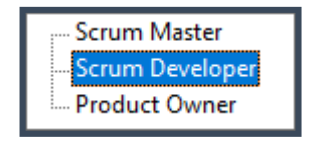

El manejo de este manual de usuario es exclusivo de Optisa Services S. de R. L. de C. V. No se distribuirá el contenido parcial o completa a individuos u organizaciones de forma digital o física sin autorización expresa del propietario. Queda estrictamente prohibido su venta.

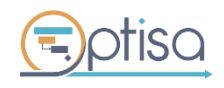

optisa.com.mx

| ID 🔻 | Nombre            | - | Rol 💌             |
|------|-------------------|---|-------------------|
| 1    | Federico Gonzalez |   | Product Owner     |
| 2    | Yadira Cruz       |   | Scrum Master      |
| 3    | Jacinto Gutierrez |   | Scrum Developer   |
| 4    | Patricia Salinas  |   | Scrum Developer   |
| 5    | Manuel Pedraza    |   | Scrum Developer   |
| 6    | Diana Figueroa    |   | Scrum Developer 🔽 |
|      |                   |   |                   |

3. Escriba las horas que el recurso dedicará diariamente al proyecto.

| ID 🔻 | Nombre 🔻          | Rol 🔻           | Horas/día 🔻 |
|------|-------------------|-----------------|-------------|
| 1    | Federico Gonzalez | Product Owner   | 4           |
| 2    | Yadira Cruz       | Scrum Master    | 4           |
| 3    | Jacinto Gutierrez | Scrum Developer | 8           |
| 4    | Patricia Salinas  | Scrum Developer | 8           |
| 5    | Manuel Pedraza    | Scrum Developer | 8           |
| 6    | Diana Figueroa    | Scrum Developer | 8           |

#### 3.5 Vista del proyecto

Cuando se encuentre modificando o consultando la información en otras secciones, ésta vista le permite regresar al cronograma del proyecto.

- 1. Ubique el botón en la cinta de herramientas, se encuentra en el grupo Pre-Desarrollo.
- 2. Haga clic al botón Vista del Proyecto

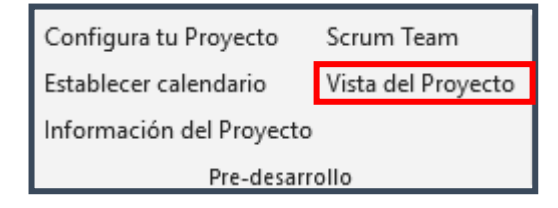

| Nombre de tarea                     | 👻 Clase 👻 | Duración 👻 | Comienzo 👻 Fin 👻          | Trabajo - | V S D L M X J V S D L M X J V S D L M X J V S D L M X J |
|-------------------------------------|-----------|------------|---------------------------|-----------|---------------------------------------------------------|
| ▲ Proyecto ágil                     | Proyecto  | 11 días?   | lun 03/12/18 lun 17/12/18 | 0 horas   |                                                         |
| Inicio de Proyecto                  | Hito      | 0 días?    | lun 03/12/18 lun 03/12/18 | 0 horas   | e 03/12                                                 |
|                                     | Fase      | 8 días?    | lun 03/12/18 mié 12/12/18 | 0 horas   |                                                         |
| Elaborar Visión del Proyecto        | Tarea     | 1 día?     | lun 03/12/18 lun 03/12/18 | 0 horas   | i i i i i i i i i i i i i i i i i i i                   |
| Elaborar Visión del Producto        | Tarea     | 1 día?     | mar 04/12/18 mar 04/12/18 | 0 horas   |                                                         |
| Identificar Scrum Master            | Tarea     | 1 dia?     | mië 05/12/18 mié 05/12/18 | 0 horas   | <b>1</b>                                                |
| Identificar Product Owner           | Tarea     | 1 día?     | jue 06/12/18 jue 06/12/18 | 0 horas   | li li li li li li li li li li li li li l                |
| Formar Development Team             | Tarea     | 1 día?     | vie 07/12/18 vie 07/12/18 | 0 horas   |                                                         |
| Desarrollar Épicas                  | Tarea     | 1 día?     | lun 10/12/18 lun 10/12/18 | 0 horas   |                                                         |
| Identificar impedimentos            | Tarea     | 1 día?     | mar 11/12/18 mar 11/12/18 | 0 horas   |                                                         |
| Elaborar Plan de liberación         | Tarea     | 1 día?     | mié 12/12/18 mié 12/12/18 | 0 horas   |                                                         |
| Conclusión tareas Pre-Desarrollo    | Hito      | 0 días?    | mié 12/12/18 mié 12/12/18 | 0 horas   | ¥ 12/12                                                 |
| Desarrollo de Producto              | Fase      | 1 día?     | jue 13/12/18 jue 13/12/18 | 0 horas   |                                                         |
| ✓ Liberación                        | Fase      | 2 días?    | vie 14/12/18 lun 17/12/18 | 0 horas   |                                                         |
| Liberar Entregables                 | Tarea     | 1 día?     | vie 14/12/18 vie 14/12/18 | 0 horas   |                                                         |
| Realizar retrospectiva del Proyecto | Tarea     | 1 día?     | lun 17/12/18 lun 17/12/18 | 0 horas   |                                                         |
| Conclusión tareas Liberación        | Hito      | 0 días?    | lun 17/12/18 lun 17/12/18 | 0 horas   | a 17/12                                                 |
| Gestión de impedimentos             | Fase      | 0 días?    | lun 03/12/18 lun 03/12/18 | 0 horas   | ⊕ 03/12                                                 |
| Gestión concluida                   | Hito      | 0 días?    | lun 03/12/18 lun 03/12/18 | 0 horas   |                                                         |
| Fin del Proyecto                    | Hito      | 0 días?    | lun 17/12/18 lun 17/12/18 | 0 horas   | * 17/12                                                 |

*Nota:* Cuando se integran actividades al cronograma, éstas se insertan en la sección correspondiente de forma automática.

El manejo de este manual de usuario es exclusivo de Optisa Services S. de R. L. de C. V. No se distribuirá el contenido parcial o completa a individuos u organizaciones de forma digital o física sin autorización expresa del propietario. Queda estrictamente prohibido su venta.

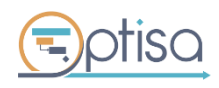

optisa.com.mx

Página 14 de 44

# 4. PRODUCT BACKLOG

# 4.1 Épicas

Para el desarrollo de épicas es importante dedicarle tiempo de calidad a las reuniones de trabajo con los interesados (stakeholders), a fin de alinear la visión del proyecto junto con los requerimientos y que el resultado sea una abstracción acertada de lo requerido al final del evento. Tome en cuenta que, una épica es una descripción larga de la historia de usuario, de ahí la importancia de generar valor en la elaboración de éstas.

Haga clic al botón épicas y seleccione Gestionar épicas

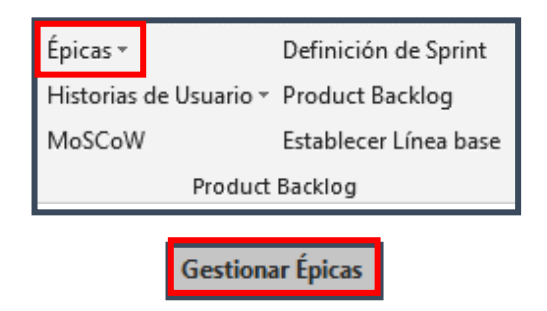

- 1. Escriba las épicas en la caja de texto Nombre
- 2. Para insertar una nueva épica haga clic sobre el botón Agregar y
- 3. Para guardar todos los cambios haga clic en Cerrar.

|                                 | Épic   | as:      |                                 |                            |            |           | ×             |                    |              |
|---------------------------------|--------|----------|---------------------------------|----------------------------|------------|-----------|---------------|--------------------|--------------|
|                                 | Tipo   | ):       | Épica                           |                            |            |           |               |                    |              |
| 1                               | Nor    | nbre:    |                                 |                            |            | Agr       | egar 2        |                    |              |
|                                 |        | ld       | Épica                           | Complejidad                | % Ava      | nce       | Descripció    |                    |              |
|                                 | ۰.     | 20       | Adquisición de software         | 0                          | 0 %        |           |               |                    |              |
|                                 |        | 21       | Crear base de datos             | 0                          | 0 %        |           |               |                    |              |
|                                 |        | 22       | Migración DB local a nube       | 0                          | 0 %        |           |               |                    |              |
|                                 |        | 23       | Desarrollar pantallas de inicio | 0                          | 0 %        |           |               |                    |              |
|                                 |        | 24       | Diseñar logotipo                | 0                          | 0 %        |           |               |                    |              |
|                                 |        | 25       | Instalación de software         | 0                          | 0 %        |           |               |                    |              |
|                                 |        | 26       | Adquisición de software         | 0                          | 0 %        |           |               |                    |              |
|                                 | <      |          |                                 |                            |            |           | ><br>Cerrar 3 |                    |              |
| El manejo de este manual de usu | ario e | s exclu  | usivo de Optisa Services S. de  | R. L. de C. V. N           | o se distr | ibuirá el | contenido par | cial o completa a  | individuos u |
|                                 |        | ia uigit | optisa<br>Ver                   | <b>.com.mx</b><br>sión 4.0 |            |           |               | Página <b>15</b> d | e <b>44</b>  |

| Épica | s   |                                              |             | x      |
|-------|-----|----------------------------------------------|-------------|--------|
| Tipo: | Ép  | ica                                          |             |        |
| Nomb  | re: |                                              | Agr         | egar   |
|       | ld  | Épica                                        | Complejidad | % Avan |
| •     | 20  | Desarrollo de interfaz                       | 0           | 0 %    |
|       | 21  | Diseño de botones                            | 0           | 0%     |
|       | 22  | Implementación de carga de archivos          | 0           | 0 %    |
|       | 23  | Creación de perfil bancario                  | 0           | 0 %    |
|       | 24  | Niveles de seguridad para transacción online | 0           | 0 %    |
|       |     |                                              |             |        |
| <     |     |                                              |             | >      |
|       |     |                                              |             | Cerrar |

4. Si desea agregar una descripción a la épica, únicamente haga doble clic sobre la misma, aparecerá el siguiente cuadro donde puede escribir el detalle.

5. Para guardar haga clic sobre el botón Actualizar

| Épica        | ×                           |
|--------------|-----------------------------|
| Nombre:      | Adquisición de software     |
| Descripción: | Licencias de Office 365 Pro |
| Complejidad: | 0<br>Actualizar Cerrar      |

1. Verifique que las épicas recién agregadas se reflejen en el cronograma de trabajo en la sección Desarrollo del producto

El manejo de este manual de usuario es exclusivo de Optisa Services S. de R. L. de C. V. No se distribuirá el contenido parcial o completa a individuos u organizaciones de forma digital o física sin autorización expresa del propietario. Queda estrictamente prohibido su venta.

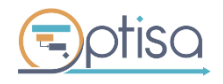

| Desarrollo de Producto                 | Fase  | 1 día? | vie 14/12/18 | vie 14/12/18 |
|----------------------------------------|-------|--------|--------------|--------------|
| Configuración de entorno de Desarrollo | Épica | 1 día? | vie 14/12/18 | vie 14/12/18 |
| Adquisiciòn de Software                | Épica | 1 día? | vie 14/12/18 | vie 14/12/18 |
| Instalaciòn de Software                | Épica | 1 día? | vie 14/12/18 | vie 14/12/18 |
| Diseñar logotipo                       | Épica | 1 día? | vie 14/12/18 | vie 14/12/18 |
| Diseñar iconografia                    | Épica | 1 día? | vie 14/12/18 | vie 14/12/18 |
| Migraciòn DB local a Nube              | Épica | 1 día? | vie 14/12/18 | vie 14/12/18 |
| Crear Base de Datos                    | Épica | 1 día? | vie 14/12/18 | vie 14/12/18 |

| 🖶 🕤 + 🐟 🔹 + = Herramientas de diagrama de Gantt Modulo App Android - Project Profesional                                                                                                    | Luis Rodríguez — 🗇 🗙                                                         |
|----------------------------------------------------------------------------------------------------|------------------------------------------------------------------------------|
| Archivo Tarea Recurso Informe Proyecto Vista <u>Scrum4PM</u> Ayuda Formato D ¿Qué desea hacer?                                                                                                    | o ×                                                                          |
| Configura tu Proyecto Scrum Team Épicas - Definición de Sprint Scrumboard Product Ready Burndown Chart Acerca de                                                                                                    |                                                                              |
| Establecer calendario Vista del Proyecto Historias de Usuario - Product Backlog Sprint Backlog Reintegración de historia Log de impedimentos Documentación                                                                                                    |                                                                              |
| Información del Proyecto MoSCoW Establecer Línea base Impedimentos Aprobar entregables Estado de proyecto Configuración                                                                                                    |                                                                              |
| Pre-desarrollo Product Backlog Sprint Backlog Product Ready Reportes Informatión                                                                                                    | <u>^</u>                                                                     |
| Inov'19 18 nov'19<br>18 nov'19 18 nov'19<br>18 nov'19<br>18 n | 25 nov '19 02 dic '19 09 dic '19 16 dic '19<br>DLMXJVSDLMXJVSDLMXJVSDLMXJVSD |
| A Proyecto ágil     Proyecto 11 días? lun 06/01/20 lun 20/01/20 0 horas                                                                                                    |                                                                              |
| Inicio de Proyecto         Hito         0 días?         Iun 06/01/20         0 horas                                                                                                    |                                                                              |
| 2 # Pre-Desarrollo Fase 8 días? lun 06/01/20 mié 15/01/20 0 horas                                                                                                    |                                                                              |
| 3 Elaborar Visión del Proyecto Tarea 1 día? lun 06/01/20 lun 06/01/20 0 horas                                                                                                    |                                                                              |
| Elaborar Visión del Producto     Tarea     1 día?     mar 07/01/20     mar 07/01/20     0 horas                                                                                                    |                                                                              |
| 5 Identificar Scrum Master Tarea 1 día? mié 08/01/20 mié 08/01/20 0 horas                                                                                                    |                                                                              |
| 6 Identificar Product Owner Tarea 1 día? jue 09/01/20 jue 09/01/20 0 horas                                                                                                    |                                                                              |
| Formar Development Team Tarea 1 día? vie 10/01/20 vie 10/01/20. 0 horas                                                                                                    |                                                                              |
| Desarrollar Épicas     Tarea     1 día?     Iun 13/01/20 lun 13/01/20     0 horas                                                                                                    |                                                                              |
| Identificar impedimentos Tarea 1 día? mar 14/01/20 mar 14/01/20 0 horas                                                                                                    |                                                                              |
| 10         Elaborar Plan de liberación         Tarea         1 día?         mié 15/01/20         0 horas                                                                                                    |                                                                              |
| 11         Conclusión tareas Pre-Desarrollo         Hito         0 días?         mié 15/01/20         0 horas                                                                                                    |                                                                              |
| 12         A Desarrollo de Producto         Fase         1 día?         jue 16/01/20 jue 16/01/20 0 horas                                                                                                    |                                                                              |
| 12 Niveles de seguridad para transacción on Épica 1 día? jue 16/01/20 jue 16/01/20 0 horas                                                                                                    |                                                                              |
| Creación de perfil bancario Epica 1 día? jue 16/01/20 jue 16/01/20 0 horas                                                                                                    |                                                                              |
| E Implementación de carga de archivos Epica 1 día? jue 16/01/20 jue 16/01/20 0 horas                                                                                                    |                                                                              |
| Epica 1 dia? jue 16/01/20 jue 16/01/20 0 horas                                                                                                    |                                                                              |
| Desarrollo de interfaz Epica 1 dia? jue 16/01/20 jue 16/01/20 0 horas                                                                                                    |                                                                              |
| 4 Liberación Fase 2 días? vie 17/01/20 lun 20/01/20 0 horas                                                                                                    |                                                                              |
| 19 Liberar Entregables Tarea 1 dia? vie 17/01/20 vie 17/01/20 0 horas                                                                                                    |                                                                              |
| e Realizar retrospectiva del Proyecto Tarea 1 diar lun 20/01/20 lun 20/01/20 0 noras                                                                                                    |                                                                              |
| Conclusion tareas Liberación Hito U dias? Lun 21/01/20 lun 21/01/20 U noras                                                                                                    |                                                                              |
| A Gestion de impedimentos     Fase     Units: Iun 00/01/20 Iun 00/01/20     Unitoras     Cartilia concluida     Units: Iun 00/01/20 Iun 00/01/20     Units:     Cartilia concluida     Units: Iun 00/01/20 Iun 00/01/20     Units:     Cartilia concluida     Units: Iun 00/01/20 Iun 00/01/20     Units: Iun 00/01/20     Units: Iun 00/01/20                                                                                                    |                                                                              |
| Gestion concluda     Hito     O dias' lun do/u1/20 Unito/u1/20 Unito/u1/20     Dias'                                                                                                    |                                                                              |
|                                                                                                    |                                                                              |
|                                                                                                    |                                                                              |
|                                                                                                    |                                                                              |
|                                                                                                    |                                                                              |
|                                                                                                    |                                                                              |
|                                                                                                    |                                                                              |
|                                                                                                    |                                                                              |
|                                                                                                    |                                                                              |
|                                                                                                    |                                                                              |
|                                                                                                    |                                                                              |
|                                                                                                    |                                                                              |
|                                                                                                    |                                                                              |
|                                                                                                    |                                                                              |
|                                                                                                    |                                                                              |
| Listo 💿 📑 Nuevas tareas : Programada automáticamente                                                                                                    |                                                                              |

#### 4.2 Historias de Usuario

Las historias de usuario son la parte esencial del proceso scrum, ya que indican las actividades que se realizarán en los *sprints* de forma clara para el equipo de desarrollo.

Cuando se crean las historias de usuario se especifican los criterios de aceptación, los cuales indican de forma objetiva lo que el Product Owner considera aceptable para darlo como terminado.

Al crear las historias de usuario, recuerde que previamente se requiere tener la lista priorizada del Product Backlog.

- Formato de historia de usuario:

Como <*rol/prototipo de cliente*> debería <*requerimiento*> a fin de <*beneficio*>.

1. Haga clic sobre la opción Historias de Usuario

El manejo de este manual de usuario es exclusivo de Optisa Services S. de R. L. de C. V. No se distribuirá el contenido parcial o completa a individuos u organizaciones de forma digital o física sin autorización expresa del propietario. Queda estrictamente prohibido su venta.

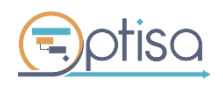

| Épicas 🔻               | Definición de Sprint  |  |  |  |  |
|------------------------|-----------------------|--|--|--|--|
| Historias de Usuario 🔻 | Product Backlog       |  |  |  |  |
| MoSCoW                 | Establecer Línea base |  |  |  |  |
| Product Backlog        |                       |  |  |  |  |

2. Seleccione del menú *Épica* una *historia de usuario* que acabe de ser agregada en la sección *Gestionar épicas*.

| Historias de usua | rio                                                |         |          |             | ×      |
|-------------------|----------------------------------------------------|---------|----------|-------------|--------|
| Épica:            | Adquisición de software                            | ~       |          |             |        |
| El Rol:           | Adquisición de software<br>Adquisición de software |         |          |             |        |
| Debe de:          | Decamilar pantallas de inicio                      |         |          |             |        |
| Logrando:         | Diseñar logotipo                                   |         |          |             |        |
| Valor:            | Migración DB local a nube                          |         |          |             |        |
| Complejidad:      | 0 ~                                                |         |          |             |        |
| Características:  |                                                    |         |          |             |        |
|                   | Agregar                                            |         |          |             |        |
| ld                | Rol                                                | Debe de | Logrando | Complejidad | Valor  |
| <                 |                                                    |         |          |             | >      |
|                   |                                                    |         |          |             | Cerrar |

3. Rol: Escriba el usuario que interactuará con la función solicitada

| ca:            | Adquisición de softwa | ire 🗸   |          |             |       |
|----------------|-----------------------|---------|----------|-------------|-------|
| Rol:           | Diseñador             |         |          |             |       |
| be de:         | - Î                   |         |          |             |       |
| grando:        |                       |         |          |             |       |
| lor:           | 0                     |         |          |             |       |
| mplejidad:     | 0                     | ~       |          |             |       |
| racterísticas: |                       |         |          |             |       |
|                | Agroapt               |         |          |             |       |
|                | Agrega                |         |          |             |       |
|                |                       |         |          |             |       |
| ld             | Rol                   | Debe de | Logrando | Complejidad | Valor |
| ld             | Rol                   | Debe de | Logrando | Complejidad | Valor |
| ld             | Rol                   | Debe de | Logrando | Complejidad | Valor |
| ld             | Rol                   | Debe de | Logrando | Complejidad | Valor |
| ld             | Rol                   | Debe de | Logrando | Complejidad | Valor |
| ld             | Rol                   | Debe de | Logrando | Complejidad | Valor |

4. *Debe de:* Escriba la acción que el usuario podrá hacer

El manejo de este manual de usuario es exclusivo de Optisa Services S. de R. L. de C. V. No se distribuirá el contenido parcial o completa a individuos u organizaciones de forma digital o física sin autorización expresa del propietario. Queda estrictamente prohibido su venta.

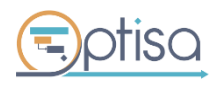

optisa.com.mx

Página **18** de **44** 

| Historias de usua | ario                   |                        |          |             | ×      |
|-------------------|------------------------|------------------------|----------|-------------|--------|
| Épica:            | Diseñar logotipo       | ~                      |          |             |        |
| El Rol:           | Diseñador              |                        |          |             |        |
| Debe de:          | Realizar una propuesta | de logotipo para la em | oresa    |             |        |
| Logrando:         |                        |                        |          |             |        |
| Valor:            | 0                      |                        |          |             |        |
| Complejidad:      | 0 ~                    | •                      |          |             |        |
| Características:  |                        |                        |          |             |        |
|                   | Agregar                |                        |          |             |        |
| ld                | Rol                    | Debe de                | Logrando | Complejidad | Valor  |
|                   |                        |                        |          |             |        |
| <                 |                        |                        |          |             | >      |
|                   |                        |                        |          |             | Cerrar |

5. Logrando: Escriba el resultado o funcionalidad esperada al finalizar la tarea

| Historias de usua | rio                     |                                                    |          |             |        |  |
|-------------------|-------------------------|----------------------------------------------------|----------|-------------|--------|--|
| Épica:            | Diseñar logotipo        | ~                                                  |          |             |        |  |
| El Rol:           | Diseñador               | señador                                            |          |             |        |  |
| Debe de:          | Realizar una propuesta  | Realizar una propuesta de logotipo para la empresa |          |             |        |  |
| Logrando:         | Renovar la imagen del o | corporativo por el 20 ani:                         | versario |             |        |  |
| Valor:            | 0                       |                                                    |          |             |        |  |
| Complejidad:      | 0 ~                     | •                                                  |          |             |        |  |
| Características:  |                         |                                                    |          |             |        |  |
|                   | Agregar                 |                                                    |          |             |        |  |
| ld                | Rol                     | Debe de                                            | Logrando | Complejidad | Valor  |  |
|                   |                         |                                                    |          |             |        |  |
| <                 |                         |                                                    |          |             | >      |  |
|                   |                         |                                                    |          |             | Cerrar |  |

6. Valor: Número que refleje la importancia de la historia para el negocio

El manejo de este manual de usuario es exclusivo de Optisa Services S. de R. L. de C. V. No se distribuirá el contenido parcial o completa a individuos u organizaciones de forma digital o física sin autorización expresa del propietario. Queda estrictamente prohibido su venta.

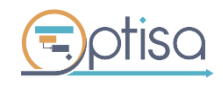

| Historias de usu | ario                    |                            |          |             | ×      |
|------------------|-------------------------|----------------------------|----------|-------------|--------|
| Épica:           | Diseñar logotipo        | $\sim$                     |          |             |        |
| El Rol:          | Diseñador               |                            |          |             |        |
| Debe de:         | Realizar una propuesta  | de logotipo para la empr   | esa      |             |        |
| Logrando:        | Renovar la imagen del e | corporativo por el 20 aniv | rersario |             |        |
| Valor:           | 50                      |                            |          |             |        |
| Complejidad:     | 0 ~                     | ·                          |          |             |        |
| Características: |                         |                            |          |             |        |
|                  | Agregar                 |                            |          |             |        |
| ld               | Rol                     | Debe de                    | Logrando | Complejidad | Valor  |
|                  |                         |                            |          |             |        |
| <                |                         |                            |          |             | >      |
|                  |                         |                            |          |             | Cerrar |

7. *Complejidad*: Elija un número de la serie de Fibonacci, el cual se delimita por el equipo de trabajo.

| Historias de usua | rio                                               |                          |          |             | ×      |
|-------------------|---------------------------------------------------|--------------------------|----------|-------------|--------|
| Épica:            | Diseñar logotipo                                  | ~                        |          |             |        |
| El Rol:           | Diseñador                                         |                          |          |             |        |
| Debe de:          | Realizar una propuesta d                          | e logotipo para la empr  | resa     |             |        |
| Logrando:         | Renovar la imagen del co                          | orporativo por el 20 ani | versario |             |        |
| Valor:            | 50                                                |                          |          |             |        |
| Complejidad:      | 0 ~                                               |                          |          |             |        |
| Características:  | 1<br>2<br>3                                       |                          |          |             |        |
| Id                | 8<br>13<br>21                                     | Debe de                  | Logrando | Complejidad | Valor  |
|                   | 34<br>55<br>89<br>144<br>233<br>377<br>610<br>987 |                          |          |             |        |
| <                 | 0                                                 |                          |          |             | >      |
|                   |                                                   |                          |          |             | Cerrar |

8. *Características*: Escriba el detalle a tomar en cuenta para la historia de usuario, (colores, tamaños, posición, fuente, etc.).

El manejo de este manual de usuario es exclusivo de Optisa Services S. de R. L. de C. V. No se distribuirá el contenido parcial o completa a individuos u organizaciones de forma digital o física sin autorización expresa del propietario. Queda estrictamente prohibido su venta.

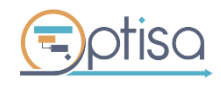

| Historias de usua | rio                     |                           |                   |                       | ×              |
|-------------------|-------------------------|---------------------------|-------------------|-----------------------|----------------|
| Épica:            | Diseñar logotipo        | $\sim$                    |                   |                       |                |
| El Rol:           | Diseñador               |                           |                   |                       |                |
| Debe de:          | Realizar una propuesta  | de logotipo para la empr  | esa               |                       |                |
| Logrando:         | Renovar la imagen del c | corporativo por el 20 ani | versario          |                       |                |
| Valor:            | 50                      |                           |                   |                       |                |
| Complejidad:      | 34 ~                    | •                         |                   |                       |                |
| Características:  | Respetar colores usand  | o la imagen corporativa.  | resultados en PNG | y JPG a gran escala p | ara impresión. |
|                   | Agregar                 |                           |                   |                       |                |
| ld                | Rol                     | Debe de                   | Logrando          | Complejidad           | Valor          |
| <                 |                         |                           |                   |                       | >              |
|                   |                         |                           |                   |                       | Cerrar         |
|                   |                         |                           |                   |                       | Cella          |

9. Haga clic en el botón *Agregar* para añadir la historia de usuario en la tabla inferior.

Г

.

|                   |                  | Agrega            | ir               |             |        |
|-------------------|------------------|-------------------|------------------|-------------|--------|
| Historias de usua | rio              |                   |                  |             | ×      |
| Épica:            | Diseñar logotipo | ~                 |                  |             |        |
| El Rol:           |                  |                   |                  |             |        |
| Debe de:          |                  |                   |                  |             |        |
| Logrando:         |                  |                   |                  |             |        |
| Valor:            | 0                |                   |                  |             |        |
| Complejidad:      | 0 ~              |                   |                  |             |        |
| Características:  |                  |                   |                  |             |        |
|                   | Agregar          |                   |                  |             |        |
| Id                | Rol              | Debe de           | Logrando         | Compleiidad | Valor  |
| ▶ 27              | Diseñador        | Realizar una prop | Renovar la image | 34          | 50     |
| <                 |                  |                   |                  |             | >      |
|                   |                  |                   |                  |             | Cerrar |

10. Corrobore que la historia de usuario esté añadida al cronograma.

| Desarrollo de Producto                              | Fase          |
|-----------------------------------------------------|---------------|
| Configuración de entorno de Desarrollo              | Épica         |
| Adquisición de Software                             | Épica         |
| Instalaciòn de Software                             | Épica         |
| ▲ Diseñar logotipo                                  | Épica         |
| Realizar una propuesta de logotipo para la empresa  | Requerimiento |
| Hito Realizar una propuesta de logotipo para la emp | Hito          |

#### Nota: La historia de usuario se añade como un Requerimiento al cronograma

El manejo de este manual de usuario es exclusivo de Optisa Services S. de R. L. de C. V. No se distribuirá el contenido parcial o completa a individuos u organizaciones de forma digital o física sin autorización expresa del propietario. Queda estrictamente prohibido su venta.

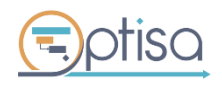

optisa.com.mx

Página **21** de **44** 

#### 4.3 MoSCoW

La herramienta cuenta con el esquema de priorización **MoSCoW**, (*Must have, Should have, Could have, Won't have*) y tiene como objetivo ordenar de manera eficiente las historias de usuario por las cuales el negocio obtendría mayor valor y aquellas características de las historias de usuario que no son necesarias incluir porque no afectan en el funcionamiento principal.

1. Haga clic sobre la opción **MoSCoW** de la barra principal de herramientas.

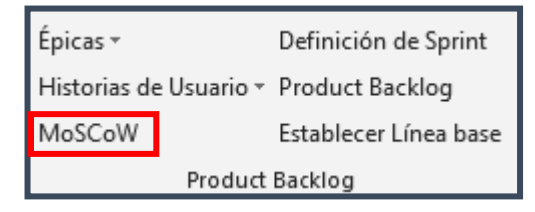

 Observe que la Historia de Usuario ha sido añadida al listado, permitiendo elegir en la columna MoSCoW la prioridad que tiene la actividad. En este caso por default se indica como obligatoria "M Must" (Deberia)

| Rol 👻     | Debe de 👻                              | Logrando 😽        | MoSCoW 👻 | Situación 👻     |
|-----------|----------------------------------------|-------------------|----------|-----------------|
|           | ▲ Proyecto ágil                        |                   |          | Sin situación   |
|           | Desarrollo de Producto                 |                   |          | Sin situación   |
|           | Configuración de entorno de Desarrollo |                   |          | Product Backlog |
|           | Adquisición de Software                |                   |          | Product Backlog |
|           | Instalación de Software                |                   |          | Product Backlog |
|           | ▲ Diseñar logotipo                     |                   |          | Product Backlog |
| Diseñador | Realizar una propuesta de logotipo par | Renovar la imagen | M Must   | Product Backlog |
|           | Diseñar iconografia                    |                   |          | Product Backlog |
|           | Migraciòn DB local a Nube              |                   |          | Product Backlog |
|           | Crear Base de Datos                    |                   |          | Product Backlog |

#### 4.4 Definición de Sprint

Cuando el Scrum Team se reúne para establecer las fechas de entrega de las tareas, se toma en cuenta la complejidad de cada una y la experiencia del equipo de desarrollo para estimar el esfuerzo en tiempos razonables.

1. Haga clic sobre la opción Definición de Sprint

| Épicas 🔻             | Definición de Sprint         |  |  |  |  |
|----------------------|------------------------------|--|--|--|--|
| Historias de Usuario | <sup>r</sup> Product Backlog |  |  |  |  |
| MoSCoW               | Establecer Línea base        |  |  |  |  |
| Product Backlog      |                              |  |  |  |  |

El manejo de este manual de usuario es exclusivo de Optisa Services S. de R. L. de C. V. No se distribuirá el contenido parcial o completa a individuos u organizaciones de forma digital o física sin autorización expresa del propietario. Queda estrictamente prohibido su venta.

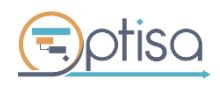

optisa.com.mx

| Definición de Sprint                 |                |        | x |
|--------------------------------------|----------------|--------|---|
| Duración del Sprint<br>(en semanas): | 1              | ~      |   |
| Horas de desarrollo:                 | 0 horas/sprint |        |   |
| Velocidad del Sprint:                | 0              | -      |   |
| Número de Sprints:                   |                |        |   |
|                                      | Calcular       | Cerrar |   |

**Duración de Sprint:** Seleccione del menú desplegable la cantidad de semanas que se estima durará 1 sprint, recuerde que la duración máxima es de 6 semanas.

| Definición de Sprint                 |   |   | × |
|--------------------------------------|---|---|---|
| Duración del Sprint<br>(en semanas): | 1 | ~ |   |

**Horas de Desarrollo**: Con base en la duración del *Sprint*, se calcula el total de horas con las que el equipo dispone para desarrollar las tareas.

| Definición de Sprint                                         |                | × |
|--------------------------------------------------------------|----------------|---|
| Duración del Sprint<br>(en semanas):<br>Horas de desarrollo: | 1 Noras/sprint | / |

**Velocidad del Sprint:** Representa la velocidad con la que cuenta el equipo de desarrollo, basado en su experiencia previa y que considera según los requerimientos solicitados, es una estimación de la duración dada la complejidad de las tareas

- Escriba un número del 1 al 1000

|                                                                 | Definición de Sprint                                            | ×                                                                                                    |                                                                |
|-----------------------------------------------------------------|-----------------------------------------------------------------|----------------------------------------------------------------------------------------------------|----------------------------------------------------------------|
|                                                                 | Duración del Sprint<br>(en semanas):                            | 1 ~                                                                                                    |                                                                |
|                                                                 | Horas de desarrollo:                                            | 160 horas/sprint                                                                                            |                                                                |
|                                                                 | Velocidad del Sprint:                                           | 10                                                                                                    |                                                                |
|                                                                 |                                                                 |                                                                                                    |                                                                |
| El manejo de este manual de usuario o<br>organizaciones de forr | es exclusivo de Optisa Servi<br>na digital o física sin autoriz | ices S. de R. L. de C. V. No se distribuirá el conten<br>ación expresa del propietario. Queda estrictamente | ido parcial o completa a individuos u<br>e prohibido su venta. |
| <b>E</b> ptisa                                                  |                                                                 | optisa.com.mx                                                                                               | Página <b>23</b> de <b>44</b>                                  |
|                                                                 |                                                                 | Versión 4.0                                                                                                 | 1                                                              |

Haga clic al botón **Calcular** para que el campo *Número de Sprints* despliegue la cantidad de semanas recomendadas que le llevará realizar el trabajo, el resultado es el siguiente: **4 sprints recomendados** 

| Definición de Sprint                 |                  | ×        |
|--------------------------------------|------------------|----------|
| Duración del Sprint<br>(en semanas): | 1                | ~        |
| Horas de desarrollo:                 | 160 horas/sprint |          |
| Velocidad del Sprint:                | 10               | <b>•</b> |
| Número de Sprints:                   | 4 recomendados   |          |
|                                      | Calcular         | Cerrar   |

**Nota:** En caso de que la velocidad del *Developer Team* sea menor a la carga de tareas requeridas dada su complejidad por cada Sprint, aparece el siguiente mensaje.

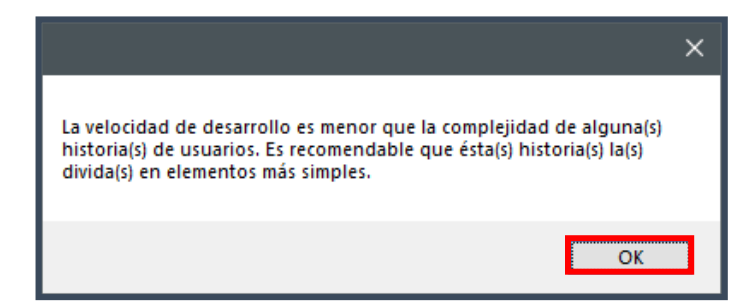

Verifique el error de origen: Visite la opción Product backlog

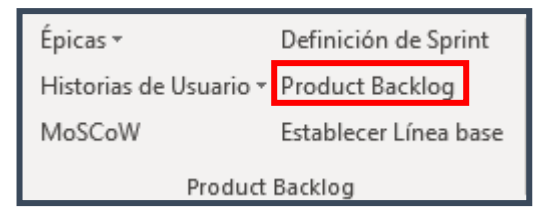

La columna **Complejidad** muestra la complejidad de cada HU y la del proyecto (Suma=Historias de Usuario 1, Historia de Usuario 2,...)

| sv 🗸   | Rol 👻     | Debe de 👻                                                                                                    | Logrando 👻        | Complejidad 👻 | Situación 👻     |
|--------|-----------|----------------------------------------------------------------------------------------------------|-------------------|---------------|-----------------|
| $\sim$ |           | ▲ Proyecto ágil                                                                                                    |                   | 34            | 6in situación   |
|        |           | Desarrollo de Producto                                                                                                    |                   | 34            | in situación    |
|        |           | Adquisición de software                                                                                                    |                   | 0             | Product Backlog |
|        |           | Instalación de software                                                                                                    |                   | 0             | Product Backlog |
|        |           | Diseñar logotipo     Diseñar logotipo     D |                   | 34            | Product Backlog |
|        | Diseñador | Realizar una propuesta de logotipo par                                                                                                    | Renovar la imagen | 34            | Product Backlog |
|        |           | Desarrollar pantallas de inicio                                                                                                    |                   | 0             | Product Backlog |
|        |           | Migración DB local a nube                                                                                                    |                   | 0             | Product Backlog |
|        |           | Crear base de datos                                                                                                    |                   | 0             | Product Backlog |
|        |           | Adquisición de software                                                                                                    |                   | 0             | Product Backlog |

El manejo de este manual de usuario es exclusivo de Optisa Services S. de R. L. de C. V. No se distribuirá el contenido parcial o completa a individuos u organizaciones de forma digital o física sin autorización expresa del propietario. Queda estrictamente prohibido su venta.

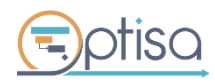

optisa.com.mx

**Recomendación:** Incremente la *Velocidad del Sprint* o divida las épicas en historias de usuario más pequeñas, reduciendo así la complejidad de cada una de ellas (hasta que alcance a cubrir la complejidad requerida de 34)

| Definición de Sprint                 |                | x    |
|--------------------------------------|----------------|------|
| Duración del Sprint<br>(en semanas): | 1 ~            | ]    |
| Horas de desarrollo:                 | 0 horas/sprint |      |
| Velocidad del Sprint:                | 35             | ]    |
| Número de Sprints:                   | 1 recomendados |      |
|                                      | Calcular Ce    | rrar |

#### 4.5 Product Backlog

Para ordenar cronológicamente las actividades en que van a ser atendidas por cada Sprint, se realiza lo siguiente:

1. Haga clic sobre la opción Product Backlog

| Épicas 🔻               | Definición de Sprint |     |  |  |
|------------------------|----------------------|-----|--|--|
| Historias de Usuario 🔻 | Product Backlog      |     |  |  |
| MoSCoW                 | Establecer Línea ba  | ase |  |  |
| Product Backlog        |                      |     |  |  |

2. Identifique la columna No. Sprint.

| Rol 🚽         | Debe de 🗸 🗸                                | Logrando 🚽           | Complejidad 👻 | Situación 👻     | No. Sprint 👻 |   | 24 dic 18<br>LMX |    |   | 31 dic '18<br>L M X |          |
|---------------|--------------------------------------------|----------------------|---------------|-----------------|--------------|---|------------------|----|---|---------------------|----------|
|               | ▲ Proyecto ágil                            |                      | 30            | Sin situación   |              |   |                  | _  | _ |                     |          |
|               | Desarrollo de Producto                     |                      | 30            | Sin situación   |              |   |                  | -  |   |                     |          |
|               | Configuración de entorno de Desarrollo     |                      | 5             | Product Backlog |              | _ |                  |    |   |                     |          |
| Desarrollador | Configurar el framework con los compl      | Una interfaz idónea  | 5             | Product Backlog |              |   |                  |    |   |                     |          |
|               | Adquisición de Software                    |                      | 0             | Product Backlog |              |   |                  |    |   |                     |          |
|               | Instalación de Software                    |                      | 4             | Product Backlog |              |   | -                |    |   |                     |          |
| Desarrollador | ▲ Instalar ofice 365                       | Paquetería actualiz  | 2             | Product Backlog |              |   |                  |    |   |                     |          |
| Desarrollador | ▲ Instalar el software de Desarrollo       | Tener un ambiente    | 2             | Product Backlog |              |   |                  |    |   |                     |          |
|               |                                            |                      | 5             | Product Backlog |              | _ |                  |    | _ |                     |          |
| Diseñador     | Realizar una propuesta de logotipo par     | Renovar la imagen    | 5             | Product Backlog |              |   |                  | ٦. |   |                     |          |
|               | Diseñar iconografia                        |                      | 8             | Product Backlog |              | - |                  |    | _ |                     | <b>–</b> |
| Diseñador     | Generar propuesta para íconos web          | Estandarizar el dise | 8             | Product Backlog |              | - |                  | ٦  |   |                     |          |
|               | Migraciòn DB local a Nube                  |                      | 0             | Product Backlog |              |   |                  |    |   |                     |          |
|               |                                            |                      | 8             | Product Backlog |              | _ |                  | ٦  |   |                     |          |
| Desarrollador | ▲ Dar de alta un servicio de DB para el pr | Tener espacio dedi   | 8             | Product Backlog |              |   |                  |    |   |                     |          |

1. En la columna **No. Sprint** asigne con el menú desplegable el orden en que se realizarán las tareas (S01, S02, etc.)

El manejo de este manual de usuario es exclusivo de Optisa Services S. de R. L. de C. V. No se distribuirá el contenido parcial o completa a individuos u organizaciones de forma digital o física sin autorización expresa del propietario. Queda estrictamente prohibido su venta.

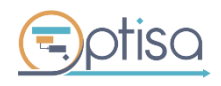

optisa.com.mx

| Rol -         | Dehe de 🗸 🚽                                                                                                    | Logrando 🚽           | Compleiidad 🗕 | Situación –     | No Sprint -  |
|---------------|----------------------------------------------------------------------------------------------------|----------------------|---------------|-----------------|--------------|
|               | Provecto ágil                                                                                                    | Logiando V           | 30            | Sin situación   | nor opinie v |
|               | ▲ Desarrollo de Producto                                                                                                    |                      | 30            | Sin situación   |              |
|               | Configuración de entorno de Desarrollo                                                                                                    |                      | 5             | Product Backlog |              |
| Desarrollador | Configurar el framework con los completiones de la configurar el framework con los completions de la configuración de la configuración de la co | Una interfaz idónea  | 5             | Product Backlog | S02          |
|               | Adquisición de Software                                                                                                    |                      | 0             | Product Backlog |              |
|               | Instalación de Software                                                                                                    |                      | 4             | Product Backlog |              |
| Desarrollador | Instalar ofice 365                                                                                                    | Paquetería actualiz  | 2             | Product Backlog | S01          |
| Desarrollador | Instalar el software de Desarrollo                                                                                                    | Tener un ambiente    | 2             | Product Backlog | S01          |
|               | ▲ Diseñar logotipo                                                                                                    |                      | 5             | Product Backlog |              |
| Diseñador     | Realizar una propuesta de logotipo par                                                                                                    | Renovar la imagen    | 5             | Product Backlog | S02          |
|               | ▲ Diseñar iconografia                                                                                                    |                      | 8             | Product Backlog |              |
| Diseñador     | Generar propuesta para íconos web                                                                                                    | Estandarizar el dise | 8             | Product Backlog | S03          |
|               | Migraciòn DB local a Nube                                                                                                    |                      | 0             | Product Backlog |              |
|               | Crear Base de Datos                                                                                                    |                      | 8             | Product Backlog |              |
| Desarrollador | A Dar de alta un servicio de DB para el pr                                                                                                    | Tener espacio dedi   | 8             | Product Backlog | S02          |

#### 4.6 Fijar base comparativa

Para dar el banderazo de inicio y ejecutar el primer Sprint:

1. Elija Fijar base comparativa del grupo de herramientas Product Backlog.

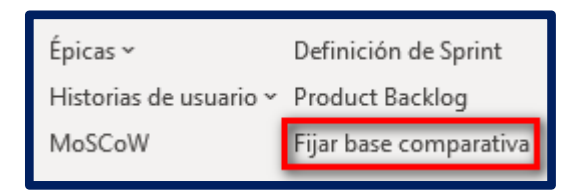

2. Se muestra el mensaje emergente indicando el número total de requerimientos asignados en el **Product Backlog.** 

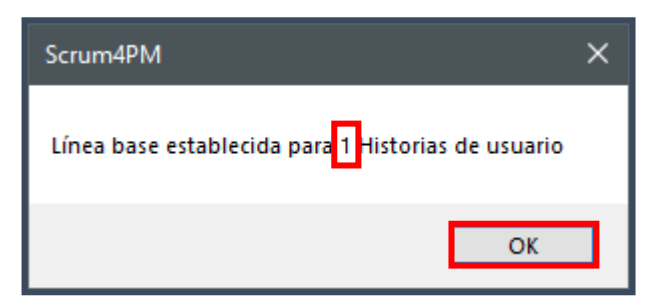

1. Cierre la ventana emergente en **OK** 

El manejo de este manual de usuario es exclusivo de Optisa Services S. de R. L. de C. V. No se distribuirá el contenido parcial o completa a individuos u organizaciones de forma digital o física sin autorización expresa del propietario. Queda estrictamente prohibido su venta.

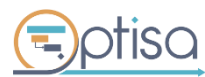

# **5. SPRINT BACKLOG**

#### 5.1 Scrumboard

tión del Sprint

Backlog (0%)

El tablero permite mantener una comunicación transparente sobre el avance de las tareas, haciendo que el ambiente de trabajo sea totalmente abierto para el Scrum Team.

1. Seleccione del grupo Sprint Backlog la opción Scrumboard

|      |         | Scrumboard<br>Sprint Backlog<br>Sprint Planning | Taskboard<br>Impedimentos |
|------|---------|-------------------------------------------------|---------------------------|
|      |         | Sprint                                          | Backlog                   |
|      |         |                                                 |                           |
|      |         |                                                 |                           |
| ial: | Ninguno | Cerrar Sprint                                   |                           |

In Testing (60%)

In Acceptance (80%)

Done (99%)

Backlog: Listado de todas las actividades del proyecto

To Do (20%)

S01

To Do: Actividades programadas para cada sprint que no han sido iniciadas

Establecer Sprint

In Progress (40%)

In Progress: Serie de actividades que han comenzado con el sprint.

In Testing: Indica las actividades que se encuentran en una etapa de pruebas con el usuario.

**In Acceptance:** Cuando se ha terminado la actividad y se encuentra en espera de revisión por el Product Owner.

**Done:** Conforme a los criterios de aceptación el Product Owner da por finalizado el entregable.

**2.** En el campo *Sprint* seleccione del menú desplegable la opción "**S01**" que corresponde al primer Sprint del proyecto y haga clic al botón **Establecer Sprint**.

Al realizar este paso, se activan las historias de usuario para su manejo entre columnas.

| Gestión del Sprint                                               |             |                   |                  |                     |            |
|------------------------------------------------------------------|-------------|-------------------|------------------|---------------------|------------|
| Sprint actual:                                                   | S01         | Cerrar Sprint     |                  |                     |            |
| Sprint:                                                          | S01 ~       | Establecer Sprint |                  |                     |            |
| Backlog (0%)                                                     | To Do (20%) | In Progress (40%) | In Testing (60%) | In Acceptance (80%) | Done (99%) |
| 39  Instalar ofice 365<br>33  Instalar el software de Desarrollo |             |                   |                  |                     |            |

Nota: Este paso se repite cada vez que requiera iniciar un nuevo Sprint.

| I manejo de este manual de usuario es exclusivo de Optisa Services S. de R. L. de C. V. No se distribuirá el contenido parcial o completa a individuos u |                                                                                   |                               |  |  |  |  |  |  |  |  |  |
|----------------------------------------------------------------------------------------------------|-----------------------------------------------------------------------------------|-------------------------------|--|--|--|--|--|--|--|--|--|
| organizaciones de forr                                                                                                    | na digital o física sin autorización expresa del propietario. Queda estrictamente | e prohibido su venta.         |  |  |  |  |  |  |  |  |  |
|                                                                                                    |                                                                                   |                               |  |  |  |  |  |  |  |  |  |
|                                                                                                    | ontisa com my                                                                     | Página <b>27</b> de <b>44</b> |  |  |  |  |  |  |  |  |  |
| (=) PIISO                                                                                                    | optisa.com.mx                                                                     |                               |  |  |  |  |  |  |  |  |  |

3. Ahora podrá comenzar con el seguimiento de trabajo. El Scrum Master se encarga de actualizar el avance, moviendo cada HU en la columna correspondiente, según el avance diario del Developer Team. (Este paso se repite hasta finalizar el Sprint).

| Gestión del Sprint |                                                                 |                   |                  |                     | ×          |
|--------------------|-----------------------------------------------------------------|-------------------|------------------|---------------------|------------|
| Sprint actual:     | S01                                                             | Cerrar Sprint     |                  |                     |            |
| Sprint:            | S01 ~                                                           | Establecer Sprint |                  |                     |            |
| Backlog (0%)       | To Do (20%)                                                     | In Progress (40%) | In Testing (60%) | In Acceptance (80%) | Done (99%) |
|                    | 33  Instalar el software de Desarroll<br>39  Instalar ofice 365 |                   |                  |                     |            |

Revise el %Completado en el cronograma (haga clic en Vista del Proyecto)

| 4 Desarrollo de Producto               | Fase             | 20 días? | mié 13/11/19 mar 10/12/19 | 0 horas | 11 | 46% |
|----------------------------------------|------------------|----------|---------------------------|---------|----|-----|
| Adquisición de software                | Épica            | 1 día?   | mié 13/11/19 mié 13/11/19 | 0 horas |    | 0%  |
| Instalación de software                | Épica            | 1 día?   | mié 13/11/19 mié 13/11/19 | 0 horas |    | 0%  |
| ▲ Diseñar logotipo                     | Épica            | 20 días? | mié 13/11/19 mar 10/12/19 | 0 horas |    | 60% |
| Realizar una propuesta de logotipo par | :oria de usuario | 20 días? | mié 13/11/19 mar 10/12/19 | 0 horas |    | 60% |
| Realizar una propuesta de logotipo     | Tarea            | 4 sem.   | mié 13/11/19 mar 10/12/19 | 0 horas |    | 60% |

# 5.2 Daily meeting con Microsoft Project Online

Después de "Establecer el Sprint" es posible realizar el seguimiento a través de la versión online de Microsoft Project Online.

Para ello, guarde su proyecto en MS Project Desktop

Publique el proyecto, para que sincronice la información en la nube

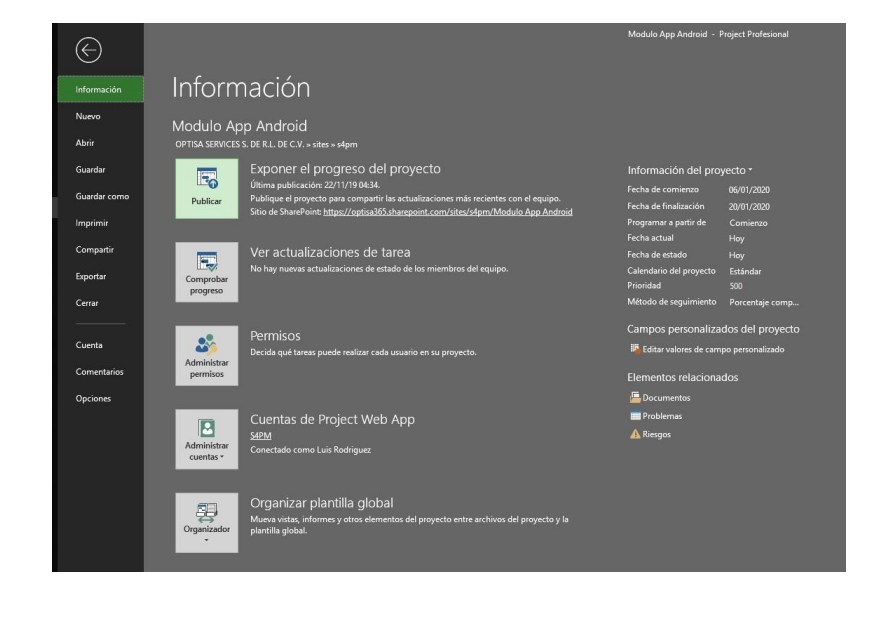

El manejo de este manual de usuario es exclusivo de Optisa Services S. de R. L. de C. V. No se distribuirá el contenido parcial o completa a individuos u organizaciones de forma digital o física sin autorización expresa del propietario. Queda estrictamente prohibido su venta.

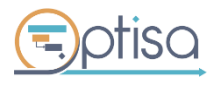

optisa.com.mx

Página 28 de 44

Espere a que el proyecto se publique correctamente, visualice la barra de estado en la barra de tareas.

|         | _               |            |                                    |      |      |     |   |  |                          |  |       |
|---------|-----------------|------------|------------------------------------|------|------|-----|---|--|--------------------------|--|-------|
| 1       |                 |            |                                    |      |      |     |   |  |                          |  |       |
|         |                 |            |                                    |      |      |     |   |  |                          |  |       |
|         |                 |            |                                    |      |      |     |   |  |                          |  |       |
|         |                 |            |                                    |      |      |     |   |  |                          |  |       |
|         |                 |            |                                    |      |      |     |   |  |                          |  |       |
|         |                 |            |                                    |      |      |     |   |  |                          |  |       |
|         |                 |            |                                    |      |      | 1 1 |   |  |                          |  |       |
| 4       |                 |            |                                    |      |      |     |   |  |                          |  |       |
|         |                 |            |                                    | <br> | <br> |     | _ |  |                          |  |       |
| ٠.      |                 |            |                                    |      |      |     | 4 |  |                          |  | • • • |
| Listo 🔿 | Filtro aplicado | - Nuevas f | areas : Programada automáticamente |      |      |     |   |  | Publicar 15% completado. |  |       |

Cierre la ventana en MS Project Desktop

| ⊟ Sr∂r <b>&amp;</b> r≖                   |                                             | Herram       | nientas de diagrama de Gant | t Modulo App J     | Android - Pro | ject Profes | ional | ÷                                  | Luis Rodrígu           | ez – 13 /×            |
|------------------------------------------|---------------------------------------------|--------------|-----------------------------|--------------------|---------------|-------------|-------|------------------------------------|------------------------|-----------------------|
| Archivo Tarea Recurso Informe            | Proyecto Vista <u>Scrum4PM</u> Ayuda        |              | Formato                     | , ∕⊂ ¿Qué dese     | a hacer?      |             |       |                                    |                        | ø ×                   |
| Configura tu Proyecto Scrum Team         | Épicas - Definición de Sprint Scru          | mboard       | Product Ready               | Burndown Chart     | Acerca d      | e           |       |                                    |                        |                       |
| Establecer calendario Vista del Proyecto | Historias de Usuario - Product Backlog Spri | nt Backlog   | Reintegración de historia   | Log de impedimento | os Docume     | ntación     |       |                                    |                        |                       |
| Información del Proyecto                 | MoSCoW Establecer Línea base Imp            | edimentos    | Aprobar entregables         | Estado de proyecto | Configur      | ación       |       |                                    |                        |                       |
| Pre-desarrollo                           | Product Backlog Spr                         | nt Backlog   | Product Ready               | Reportes           | Inform        | ación       |       |                                    |                        | ^                     |
| SV 🛩 Rol 🗸                               |                                             |              | ndo 🚽 Complejidad           |                    | No. Sprint +  | ombre d     |       |                                    | 09 dic'19<br>JVSDLMXJ' | 16 dic 19<br>/ SDLMXJ |
| 0                                        |                                             |              | 1                           | 23 Sin situación   |               |             |       |                                    |                        |                       |
| 12                                       | Desarrollo de Producto                      |              | 1                           | 23 Sin situación   |               |             |       |                                    |                        |                       |
| 13                                       | Niveles de seguridad para transacción o     | n            |                             | 0 Product Backlog  |               |             |       |                                    |                        |                       |
| 14                                       | 4 Creación de perfil bancario               |              | 1                           | 23 Product Backlog |               |             |       |                                    |                        |                       |
| 15 Usuario final                         | A Dar de alta nueva tarjeta de crédito/     | dé Contar co | in opcione                  | 89 Sprint Backlog  | S01           |             |       |                                    |                        |                       |
| 18 Usuario                               | Modificar o actualizar datos                | Actualiza    | r ficha digi                | 13 Product Backlog | S02           |             |       |                                    |                        |                       |
| 21 Usuario                               | Escribir en un formulario datos perso       | n Guardar u  | un perfil vi                | 21 Product Backlog | S02           |             |       |                                    |                        |                       |
| 24                                       | Implementación de carga de archivos         |              |                             | 0 Product Backlog  | ~             |             |       |                                    |                        |                       |
| 25                                       | Diseño de botones                           |              |                             | 0 Product Backlog  |               |             |       |                                    |                        |                       |
| 26                                       | Desarrollo de interfaz                      |              |                             | 0 Product Backlog  |               |             |       |                                    |                        |                       |
|                                          |                                             |              |                             |                    |               |             |       |                                    |                        |                       |
|                                          |                                             |              |                             |                    |               |             |       |                                    |                        |                       |
|                                          |                                             |              |                             |                    |               |             |       |                                    |                        |                       |
|                                          |                                             |              |                             |                    |               |             |       |                                    |                        |                       |
|                                          |                                             |              |                             |                    |               |             |       |                                    |                        |                       |
| E                                        |                                             |              |                             |                    |               |             |       |                                    |                        |                       |
| NVS                                      |                                             |              |                             |                    |               |             |       |                                    |                        |                       |
| 8                                        |                                             |              |                             |                    |               |             |       |                                    |                        |                       |
| Y N                                      |                                             |              |                             |                    |               |             |       |                                    |                        |                       |
| SKAL                                     |                                             |              |                             |                    |               |             |       |                                    |                        |                       |
| DIAC                                     |                                             |              |                             |                    |               |             |       |                                    |                        |                       |
|                                          |                                             |              |                             |                    |               |             |       |                                    |                        |                       |
|                                          |                                             |              |                             |                    |               |             |       |                                    |                        |                       |
|                                          |                                             |              |                             |                    |               |             |       |                                    |                        |                       |
|                                          |                                             |              |                             |                    |               |             |       |                                    |                        |                       |
|                                          |                                             |              |                             |                    |               |             |       |                                    |                        |                       |
|                                          |                                             |              |                             |                    |               |             |       |                                    |                        |                       |
|                                          |                                             |              |                             |                    |               |             |       |                                    |                        |                       |
|                                          |                                             |              |                             |                    |               |             |       |                                    |                        |                       |
|                                          |                                             |              |                             |                    |               |             |       |                                    |                        |                       |
|                                          |                                             |              |                             |                    |               |             |       |                                    |                        |                       |
|                                          |                                             |              |                             |                    |               |             |       |                                    |                        |                       |
|                                          |                                             |              |                             |                    |               |             |       |                                    |                        |                       |
|                                          |                                             |              |                             |                    |               |             |       |                                    |                        |                       |
|                                          |                                             |              |                             |                    |               |             |       |                                    |                        |                       |
|                                          |                                             |              |                             |                    |               |             |       |                                    |                        |                       |
| 2                                        |                                             |              |                             |                    |               |             |       |                                    |                        |                       |
|                                          |                                             |              |                             |                    |               | P           |       |                                    |                        |                       |
| Listo 😪 Filtro aplicado 🚽 Nuevas t       | areas : Programada automáticamente          |              |                             |                    |               |             |       | Publicar se completó correctamente | • 🖻 🖩 🗄                | €+                    |

Proteja el proyecto

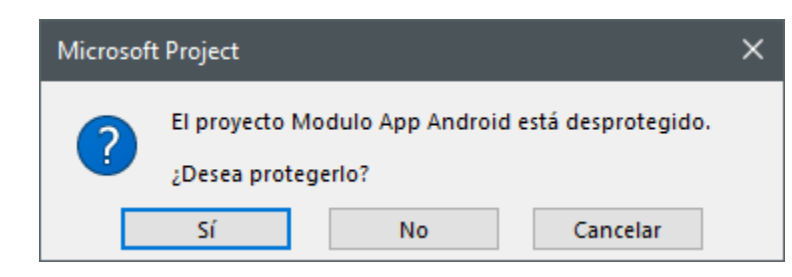

Identifique el proyecto y haga clic sobre este.

El manejo de este manual de usuario es exclusivo de Optisa Services S. de R. L. de C. V. No se distribuirá el contenido parcial o completa a individuos u organizaciones de forma digital o física sin autorización expresa del propietario. Queda estrictamente prohibido su venta.

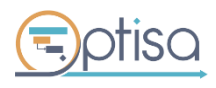

optisa.com.mx

Página **29** de **44** 

|                                        | int.com/sites/s4pm/projects.aspx                                |                |                                              |                                                    |                                                       |                                                                      |                        | 0            | 2 4 -    |
|----------------------------------------|-----------------------------------------------------------------|----------------|----------------------------------------------|----------------------------------------------------|-------------------------------------------------------|----------------------------------------------------------------------|------------------------|--------------|----------|
| 💁 🗧 Cal 🔴 👂 💶 YouTu                    | be 🔶 🔺 💰 📓 🚱 PO Dem                                             | • 8            | 📑 Pagina Web Optisa 😰 MOAP 😰 WORK 😰          | TEST 🛐 S4PM 😰 DEMO                                 | 📃 Web 📧 🥑 Catálogo de G                               | Cursos 🦲 SAT 📊 Power Bl                                              | 🗙 edx 📧 Open edX Named | v 🥑 🖬        | OPTISA   |
| Project                                |                                                                 |                |                                              |                                                    |                                                       |                                                                      |                        | Ф ©          | 3 ?      |
| AVEGAR PROYECTOS                       |                                                                 |                |                                              |                                                    |                                                       |                                                                      |                        | 🖸 COMPARTIR  | ☆ SEGUIR |
| NO Abrir Agregar sitios de<br>Proyecto | Permisos de Insertar mis proyectos en el<br>proyecto<br>Navegar | <b>Acercar</b> | Alejar Desplearse al proyecto Zoom Patos     | Resumen •<br>Sin filtro •<br>Sin agrupar •<br>Esca | egar Agregar<br>ecto tareas<br>la de tiempo Compartir | Subproyectos<br>Hora con fecha<br>Mostrar u ocultar Tipo de proyecto | 5                      |              |          |
| royectos                               |                                                                 | 1              | Hov                                          |                                                    |                                                       |                                                                      |                        |              |          |
| probaciones                            | 13 13e noviembre                                                |                | 23 23 e noviembre 3 3 e diciembre            | 13 13e dici                                        | iembre 23 23e                                         | diciembre 22                                                         | e enero                | 12 12e enero |          |
| areas                                  |                                                                 |                |                                              | Agregar tareas con fechas                          | a la escala de tiempo                                 |                                                                      |                        |              |          |
| ecursos                                |                                                                 |                |                                              | 3.3                                                |                                                       |                                                                      |                        |              |          |
| nformes                                | ld. del proyecto                                                | ) N            | Nombre del proyecto †                        | Comienzo                                           | Fin                                                   | % completado                                                         | Trabajo                | Duración     |          |
|                                        | S4PM-2                                                          | De             | Desarrollo de componentes de intercambio *** | 13/11/2019                                         | 27/11/2019                                            | 0%                                                                   | Oh                     | 11d          |          |
|                                        | S4PM-3                                                          | De             | Pesarrollo de sistema contable               | 14/11/2019                                         | 26/12/2019                                            | 34%                                                                  | 0h                     | 31d          |          |
|                                        | S4PM-4                                                          | M              | Adulo App Android                            | 06/01/2020                                         | 20/01/2020                                            | 0%                                                                   | 0h                     | 11d          |          |
|                                        | 100004                                                          | Pro            | royecto Migración 🚥                          | 20/11/2019                                         | 04/12/2019                                            | 0%                                                                   | 0h                     | 11d          |          |
|                                        | S4PM-1                                                          | Sis            | istema de Información de proyectos 🛛 👐       | 21/10/2019                                         | 30/12/2019                                            | 0%                                                                   | 16h                    | 51d          |          |
|                                        |                                                                 |                |                                              |                                                    |                                                       |                                                                      |                        |              |          |

Seleccione la opción Scrumboard del menú lateral izquierdo

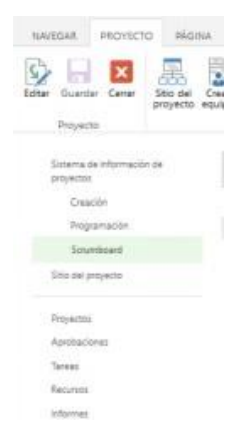

Visualice el contenido de la pestaña *Historias de Usuario* y actualice las tareas en el Daily meeting del Scrum Team como le sean reportadas.

El manejo de este manual de usuario es exclusivo de Optisa Services S. de R. L. de C. V. No se distribuirá el contenido parcial o completa a individuos u organizaciones de forma digital o física sin autorización expresa del propietario. Queda estrictamente prohibido su venta.

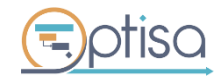

optisa.com.mx Versión 4.0 Página **30** de **44** 

|                                                                                                    |                                                                                                    |                                                     | Historias de Usuarios                           | Historius de Usuarios                                                                                      |                                                                                               |                                                                                         |                                 |                                             | rites       |                   |
|----------------------------------------------------------------------------------------------------|----------------------------------------------------------------------------------------------------|-----------------------------------------------------|-------------------------------------------------|----------------------------------------------------------------------------------------------------|-----------------------------------------------------------------------------------------------|-----------------------------------------------------------------------------------------|---------------------------------|---------------------------------------------|-------------|-------------------|
| Backlog                                                                                                    | To Do                                                                                                    | In Pr                                               | ogress                                          |                                                                                                    | In Testing                                                                                    |                                                                                         | In Acce                         | ptance                                      |             | Done              |
|                                                                                                    |                                                                                                    |                                                     |                                                 | 14) Corr<br>dei proye                                                                                      | ocer el axanca en la<br>Isto                                                                  | i facet                                                                                 | 29   Conocer la lin<br>proyecto | ea de tiempo de                             |             |                   |
|                                                                                                    |                                                                                                    |                                                     |                                                 |                                                                                                    |                                                                                               |                                                                                         |                                 |                                             |             |                   |
| Historia de Ussario                                                                                                    | Clase                                                                                                    | Complejidad                                         | Valor                                           | Situación                                                                                                  | Comienuo                                                                                      | Fie                                                                                     | No Sprint                       | Sprint BL                                   | Sprint Prod | Nombre de recurso |
| Historia de Usuario<br>Conocer el avance en las fases del proyecto                                                                                                    | Clase<br>Historia de usuario                                                                                             | Complejidad                                         | Valor<br>250                                    | Situación<br>Sprint in Testing                                                                             | Comierato<br>24/10/2019                                                                       | Fie<br>06/11/2019                                                                       | No Sprint                       | Sprint BL                                   | Sprint Prod | Nombre de recurso |
| Historia de Usaario<br>Concer el avance en las fases del proyecto<br>Concer los detos de los ecuerdos del proyecto                                                                                                    | Clase<br>Historia de usuario<br>Historia de usuario                                                                      | Complejidad<br>13<br>21                             | Welor<br>250<br>150                             | Situación<br>Sprint in Testing<br>Product Backlog                                                          | Comienzo<br>24/10/2019<br>05/12/2019                                                          | Fie<br>06/11/2019<br>18/12/2019                                                         | No Sprint                       | Sprim BL<br>SOT                             | Sprint Prod | Nombre de recurso |
| Historia de Usuario<br>Concer el avance en las fases del proyecto<br>Cóncer los detos de los ecuentos del proyecto<br>Concer los datos de los protiemas del proyecto                                                                                                    | Clase<br>Hosoria de usuario<br>Historia de usuario<br>Historia de usuario                                                | Complejidad<br>13<br>21<br>8                        | Welter<br>250<br>150                            | Situación<br>Sorint in Testing<br>Product Backlog<br>Product Backlog                                       | Comienzo<br>24/10/2019<br>05/12/2019<br>21/11/2019                                            | Fie<br>06/11/2019<br>19/12/2019<br>05/12/2019                                           | No Sprint                       | 5print BL<br>501<br>503                     | Sprim Prod  | Nombre de recurs  |
| Historia de Usuario<br>Concer el avance en las fases del proyecto<br>Concer los danos de los acuerdos del proyecto<br>Concer los datos de los recuerdos del proyecto<br>Concer los datos de los riesgos del proyecto                                                                                                | Clase<br>Historia de usuario<br>Historia de usuario<br>Historia de usuario                                               | Complejidad<br>13<br>21<br>8<br>13                  | Velor<br>250<br>150<br>150                      | Situación<br>Sprint in Testing<br>Product Backlog<br>Product Backlog<br>Product Backlog                    | Cernianuu<br>24/10/2019<br>06/12/2019<br>21/11/2019<br>21/11/2019                             | Fie<br>06/11/2019<br>19/12/2019<br>05/12/2019<br>05/12/2019                             | No Spriet                       | 501<br>503<br>503                           | Sprint Prod | Nombre de recurse |
| Nistoria de Usuario<br>Concer el avance en las fases del proyecto<br>Concer los decos de los acuerdos del proyecto<br>Concer los datos de los receleras del proyecto<br>Concer los datos de los riesges del proyecto<br>Concer los datos de los riesges del proyecto                                                | Clase<br>Histora de utuario<br>Histora de utuario<br>Histora de utuario<br>Histora de utuario<br>Histora de utuario      | Complejidad<br>18<br>21<br>8<br>13<br>21            | Valor<br>250<br>150<br>150<br>150<br>200        | Situación<br>Sprint in Testing<br>Product Backlog<br>Product Backlog<br>Product Backlog<br>Product Backlog | Cernierato<br>24/10/2019<br>05/12/2019<br>21/11/2019<br>21/11/2019<br>19/12/2019              | Fie<br>06/11/2019<br>18/12/2019<br>05/12/2019<br>05/12/2019<br>05/12/2019               | No Sprint                       | Sprint BL<br>501<br>503<br>503<br>505       | Sprint Prod | Nombre de recurso |
| Historia de Usuario<br>Concer el avance en las fases del proyecto<br>Concer los datos de los acuerios del proyecto<br>Concer los datos de los recentos del proyecto<br>Concer los datos de los riesgos del proyecto<br>Concer los datos de los riesgos del proyecto<br>Concer los datos de los riesgos del proyecto | Clase<br>Historia de usuario<br>Historia de usuario<br>Historia de usuario<br>Historia de usuario<br>Historia de usuario | Complejidad<br>13<br>21<br>8<br>13<br>21<br>21<br>8 | Valor<br>250<br>150<br>150<br>150<br>200<br>250 | Situación<br>Soriet in Testing<br>Product Backlog<br>Product Backlog<br>Product Backlog<br>Product Backlog | Cernierus<br>24/10/2019<br>06/12/2019<br>21/11/2019<br>21/11/2019<br>19/12/2019<br>24/10/2019 | Fie<br>06/11/2019<br>19/12/2019<br>05/12/2019<br>05/12/2019<br>05/12/2019<br>05/12/2019 | No Sprint                       | Sprim BL<br>501<br>503<br>503<br>505<br>505 | Sprint Pred | Nombre de recurs  |

## 5.3 Sprint Backlog

1. Haga clic en la opción Sprint Backlog de la pestaña Scrum4PM

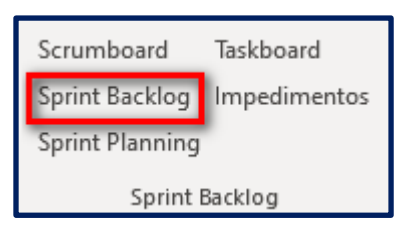

2. Conozca la situación de cada historia de usuario que ha sido atendida a lo largo del tiempo.

| Situación          | + | Debe de 👻                              | Complejidad 👻 | No. Sprint 👻 |
|--------------------|---|----------------------------------------|---------------|--------------|
| Sin situación      | 2 | ₄ Proyecto ágil                        | 34            |              |
| Sin situación      |   | ▲ Desarrollo de Producto               | 34            |              |
| Sprint In Progress |   | ▲ Diseñar logotipo                     | 34            |              |
| Sprint In Testing  |   | Realizar una propuesta de logotipo par | 34            | S01          |

El manejo de este manual de usuario es exclusivo de Optisa Services S. de R. L. de C. V. No se distribuirá el contenido parcial o completa a individuos u organizaciones de forma digital o física sin autorización expresa del propietario. Queda estrictamente prohibido

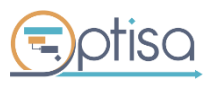

optisa.com.mx

#### **5.4 Sprint Planning**

1. Haga Clic en la opción Sprint Planning de la pestaña Scrum4PM

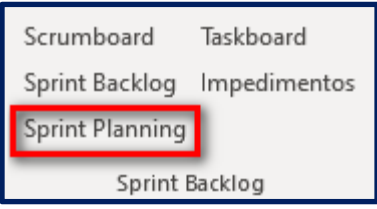

2. Seleccione la Historia de usuario

| Task List       |                |                          |                       |           |                                  |        |
|-----------------|----------------|--------------------------|-----------------------|-----------|----------------------------------|--------|
| Historia de usu | ario           | Poder consultar fotos de | un producto seleccior | nado 🗸    |                                  |        |
| Tarea           |                |                          |                       |           |                                  |        |
| Asignado:       |                |                          |                       | $\sim$    |                                  |        |
| Esfuerzo estim  | ado (horas): 1 |                          |                       | *         |                                  |        |
|                 | [              | Agregar                  |                       |           |                                  |        |
|                 | ld             | Tarea                    | RID                   | Asignado: | Esfuerzo<br>estimado<br>(horas): |        |
|                 |                |                          |                       |           |                                  |        |
|                 |                |                          |                       |           |                                  |        |
|                 |                |                          |                       |           |                                  |        |
|                 |                |                          |                       |           |                                  |        |
|                 |                |                          |                       |           |                                  |        |
|                 |                |                          |                       |           |                                  |        |
|                 |                |                          |                       |           |                                  | Cerrar |

3. Agregue las tareas de cada Historia de Usuario

El manejo de este manual de usuario es exclusivo de Optisa Services S. de R. L. de C. V. No se distribuirá el contenido parcial o completa a individuos u organizaciones de forma digital o física sin autorización expresa del propietario. Queda estrictamente prohibido

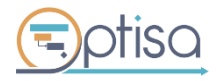

optisa.com.mx Versión 4.0

| Task List       |                |                                                   |     |           |                                  | X      |  |  |  |
|-----------------|----------------|---------------------------------------------------|-----|-----------|----------------------------------|--------|--|--|--|
| Historia de usu | ario           | Poder consultar fotos de un producto seleccionado |     |           |                                  |        |  |  |  |
| Tarea           | [              |                                                   |     |           |                                  |        |  |  |  |
| Asignado:       |                |                                                   |     | ~         |                                  |        |  |  |  |
| Esfuerzo estim  | ado (horas): 1 | 1                                                 |     | *<br>*    |                                  |        |  |  |  |
|                 |                | Agregar                                           |     |           |                                  |        |  |  |  |
|                 | ld             | Tarea                                             | RID | Asignado: | Esfuerzo<br>estimado<br>(horas): |        |  |  |  |
|                 |                |                                                   |     |           |                                  |        |  |  |  |
|                 |                |                                                   |     |           |                                  |        |  |  |  |
|                 |                |                                                   |     |           |                                  |        |  |  |  |
|                 |                |                                                   |     |           |                                  |        |  |  |  |
|                 |                |                                                   |     |           |                                  |        |  |  |  |
|                 |                |                                                   |     |           |                                  | Cerrar |  |  |  |

4. Agregue el recurso responsable de la tarea

|                                                             | Task List                     |                                |                                       |                                      |                                      |                                  | ×          |                               |
|-------------------------------------------------------------|-------------------------------|--------------------------------|---------------------------------------|--------------------------------------|--------------------------------------|----------------------------------|------------|-------------------------------|
|                                                             | Historia de us                | uario                          | Poder consultar fotos de              | un producto selecció                 | onado 🗸 🗸                            |                                  |            |                               |
|                                                             | Tarea<br>Asignado:            |                                |                                       |                                      |                                      |                                  |            |                               |
|                                                             | Esfuerzo estin                | nado (horas):                  | 1                                     |                                      | ÷                                    |                                  |            |                               |
|                                                             |                               | _                              | Agregar                               |                                      |                                      |                                  |            |                               |
|                                                             |                               | ld                             | Tarea                                 | RID                                  | Asignado:                            | Esfuerzo<br>estimado<br>(horas): |            |                               |
|                                                             |                               |                                |                                       |                                      |                                      |                                  |            |                               |
|                                                             |                               |                                |                                       |                                      |                                      |                                  |            |                               |
|                                                             |                               |                                |                                       |                                      |                                      |                                  |            |                               |
|                                                             |                               |                                |                                       |                                      |                                      |                                  |            |                               |
|                                                             |                               |                                |                                       |                                      |                                      |                                  |            |                               |
|                                                             |                               |                                |                                       |                                      |                                      | (                                | enar       |                               |
|                                                             |                               |                                |                                       |                                      |                                      |                                  |            |                               |
|                                                             |                               |                                |                                       |                                      |                                      |                                  |            |                               |
| El manejo de este manual de<br>organizaciones de forma digi | usuario es<br>tal o física si | exclusivo de<br>in autorizació | Optisa Services<br>on expresa del pro | S. de R. L. de C<br>opietario. Queda | 2. V. No se distr<br>a estrictamente | prohibido                        | to parcial | o completa a individuos u     |
| <b>E</b> ptisa                                              |                               |                                | C                                     | p <b>tisa.com.n</b><br>Versión 4.0   | nx                                   |                                  |            | Página <b>33</b> de <b>44</b> |

5. Capturar el estimado de las horas del esfuerzo de la tarea

| Task List       |                |                          |                       |           |                                  | ×      |
|-----------------|----------------|--------------------------|-----------------------|-----------|----------------------------------|--------|
| Historia de usu | ario Po        | der consultar fotos de i | un producto seleccior | nado 🗸    |                                  |        |
| Tarea           |                |                          |                       |           |                                  |        |
| Asignado:       |                |                          |                       | ~         |                                  |        |
| Esfuerzo estim  | ado (horas): 1 |                          |                       | *         |                                  |        |
|                 |                | Agregar                  |                       |           |                                  |        |
|                 | ld             | Tarea                    | RID                   | Asignado: | Esfuerzo<br>estimado<br>(horas): |        |
|                 |                |                          |                       |           |                                  |        |
|                 |                |                          |                       |           |                                  |        |
|                 |                |                          |                       |           |                                  |        |
|                 |                |                          |                       |           |                                  |        |
|                 |                |                          |                       |           |                                  |        |
|                 |                |                          |                       |           |                                  |        |
|                 |                |                          |                       |           |                                  |        |
|                 |                |                          |                       |           |                                  | Cerrar |

6. Para agregar la tarea selecciona el botón Agregar para la tarea a la historia de usuario

|                                                          | Task List                         |                                    |                                      |                                      |                                     |                                  | ×            |                              |
|----------------------------------------------------------|-----------------------------------|------------------------------------|--------------------------------------|--------------------------------------|-------------------------------------|----------------------------------|--------------|------------------------------|
|                                                          | Historia de usu                   | Jario Po                           | der consultar fotos de               | un producto seleccio                 | nado 🗸                              |                                  |              |                              |
|                                                          | Tarea                             |                                    |                                      |                                      |                                     |                                  |              |                              |
|                                                          | Asignado:                         |                                    |                                      |                                      | $\sim$                              |                                  |              |                              |
|                                                          | Esfuerzo estim                    | nado (horas): 1                    |                                      |                                      | -                                   |                                  |              |                              |
|                                                          |                                   |                                    | Agregar                              |                                      |                                     |                                  |              |                              |
|                                                          |                                   | ld                                 | Tarea                                | RID                                  | Asignado:                           | Esfuerzo<br>estimado<br>(horas): |              |                              |
|                                                          |                                   |                                    |                                      |                                      |                                     |                                  |              |                              |
|                                                          |                                   |                                    |                                      |                                      |                                     |                                  |              |                              |
|                                                          |                                   |                                    |                                      |                                      |                                     |                                  |              |                              |
|                                                          |                                   |                                    |                                      |                                      |                                     |                                  |              |                              |
|                                                          |                                   |                                    |                                      |                                      |                                     |                                  |              |                              |
|                                                          |                                   |                                    |                                      |                                      |                                     |                                  | Cerrar       |                              |
|                                                          |                                   |                                    |                                      |                                      |                                     |                                  |              | I                            |
| El manejo de este manual o<br>organizaciones de forma di | le usuario es<br>gital o física s | exclusivo de C<br>sin autorizaciór | Optisa Services S<br>expresa del pro | S. de R. L. de C<br>opietario. Queda | . V. No se distril<br>estrictamente | buirá el contenic<br>prohibido   | lo parcial o | completa a individuos u      |
| (=)ptisc                                                 | C                                 |                                    | 0                                    | ptisascomm                           | ıx                                  |                                  | F            | agina <b>34</b> de <b>44</b> |

#### 5.5 Taskboard

El tablero permite mantener una comunicación transparente sobre el avance de las tareas, haciendo que el ambiente de trabajo sea totalmente abierto para el Scrum Team.

1. Seleccione del grupo Sprint Backlog la opción Taskboard

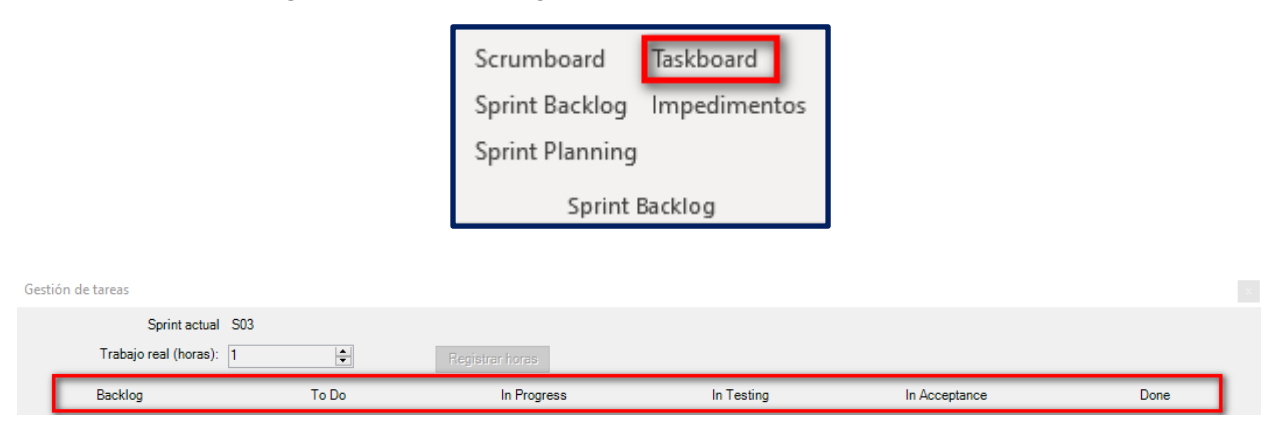

Backlog: Listado de todas las actividades del proyecto

To Do: Actividades programadas para cada sprint que no han sido iniciadas

In Progress: Serie de actividades que han comenzado con el sprint.

In Testing: Indica las actividades que se encuentran en una etapa de pruebas con el usuario.

**In Acceptance:** Cuando se ha terminado la actividad y se encuentra en espera de revisión por el Product Owner.

Done: Conforme a los criterios de aceptación el Product Owner da por finalizado el entregable.

#### **5.6 Impedimentos**

Cuando el Developer Team se encuentra trabajando sobre las tareas del sprint backlog, lo hace por medio de un scrumboard para conocer el estatus de las actividades planeadas y hacer entrega de ellas antes de que termine el sprint. En esta sección se enlistan las situaciones que no permiten que el proyecto avance en el tiempo estipulado

1. Elija la opción Impedimentos

El manejo de este manual de usuario es exclusivo de Optisa Services S. de R. L. de C. V. No se distribuirá el contenido parcial o completa a individuos u organizaciones de forma digital o física sin autorización expresa del propietario. Queda estrictamente prohibido su venta.

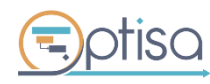

optisa.com.mx

Página 35 de 44

|        |        |             | Sp       | rint Backlo       | g      |     |                |
|--------|--------|-------------|----------|-------------------|--------|-----|----------------|
|        |        |             | lm       | pedimento         | DS     |     |                |
|        |        |             | Sp       | rint Backlo       | g      |     |                |
|        |        |             |          |                   |        |     |                |
| Impedi | imento | <b>)</b> 5  |          |                   |        |     | X              |
| Tipo:  |        | Impedimento |          |                   |        |     |                |
| Nombre | 9C     |             |          |                   |        |     |                |
|        |        | Impedimen   | ito cerr | rado              |        |     | Agregar        |
|        | ld     | Impedimente | b        | Fecha<br>Registro | Cerrad | P F | echa<br>lierre |
|        |        |             |          |                   |        |     |                |
|        |        |             |          |                   |        |     |                |
|        |        |             |          |                   |        |     |                |
|        |        |             |          |                   |        |     |                |
|        |        |             |          |                   |        |     |                |
|        |        |             |          |                   |        |     |                |
|        |        |             |          |                   |        |     | Cerrar         |

Scrumboard

2. Escriba en la caja de texto. Haga clic al botón *Agregar* para guardar el impedimento.

| Impe  | dimen | tos                                                          |                  |
|-------|-------|--------------------------------------------------------------|------------------|
| Tipo: |       | Impedimento                                                  |                  |
| Nomb  | bre:  | La licencia de diseño se ha caducado                         |                  |
|       |       | Impedimento cerrado                                          | Agregar          |
|       | ld    | Impedimento                                                  | Fecha<br>Registr |
| •     | 30    | El proveedor de software envío no entregó a tiempo las licen | cias 01/11/2     |
|       |       |                                                              |                  |
|       |       |                                                              |                  |
|       |       |                                                              |                  |
|       |       |                                                              |                  |
|       |       |                                                              |                  |

**Nota:** El botón cambia de *Agregar a Actualizar*. Si desea editar el impedimento, seleccione el renglón, actualice la caja de texto y haga clic en Actualizar.

El manejo de este manual de usuario es exclusivo de Optisa Services S. de R. L. de C. V. No se distribuirá el contenido parcial o completa a individuos u organizaciones de forma digital o física sin autorización expresa del propietario. Queda estrictamente prohibido su venta.

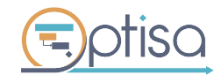

optisa.com.mx

Página **36** de **44** 

| Imped | iment      | .os X                                                                      |
|-------|------------|----------------------------------------------------------------------------|
| Tipo: | <b>_</b> . | Impedimento                                                                |
| Nombr | e:         | Impedimento cerrado     Actualizar                                         |
|       | ld         | Impedimento                                                                |
| •     | 42         | El proveedor de software envío erroneamente la versión del software solici |
| <     |            |                                                                            |
|       |            | Cerrar                                                                     |

3. Vaya al botón *Vista del Proyecto,* del grupo Pre-Desarrollo, el impedimento ha sido añadido al cronograma, por lo cual debe ser asignado a un recurso para que sea atendido y solucionado. (Se discute en la junta diaria la complejidad)

| Gestión de impedimentos                                | Fase        | 2 días? | mar 04/12/18 | mié 05/12/18 | 8 horas |               |
|--------------------------------------------------------|-------------|---------|--------------|--------------|---------|---------------|
| El proveedor de software envío erroneamente la versión | Impedimento | 1 día?  | mié 05/12/18 | mié 05/12/18 | 8 horas | Manuel Pedr 🗸 |
| Gestión concluida                                      | Hito        | 0 días  | mar 04/12/18 | mar 04/12/18 | 0 horas |               |

El manejo de este manual de usuario es exclusivo de Optisa Services S. de R. L. de C. V. No se distribuirá el contenido parcial o completa a individuos u organizaciones de forma digital o física sin autorización expresa del propietario. Queda estrictamente prohibido su venta.

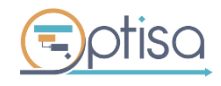

# 6. PRODUCT READY

#### 6.1 Product Ready

Sección donde se establecen las definiciones del Product Owner como entregables finalizados.

1. Haga clic a la opción *Product Ready* 

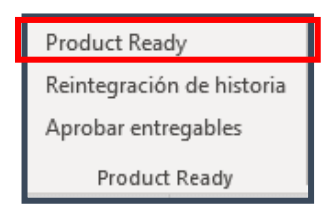

2. Se muestra el listado de las HU, el número de Sprint en que fueron asignadas, el número del sprint en que fueron desarrolladas y el indicador de semáforo (verde, amarillo y rojo).

| Historia de usuario 👻                    | Complejidad 👻 | Sprint Prod 👻 | Sprint BL 🚽 | Indicador 👻 | Fecha Fin 👻  |
|------------------------------------------|---------------|---------------|-------------|-------------|--------------|
| ▲ Proyecto ágil                          | 34            |               |             | •           | jue 12/12/1  |
| ▲ Desarrollo de Producto                 | 34            |               |             | •           | mar 10/12/19 |
| ✓ Diseñar logotipo                       | 34            |               |             | •           | mar 10/12/1  |
| A Realizar una propuesta de logotipo par | 34            | S01           | S01         | •           | mar 10/12/1  |

#### 6.2 Reintegración de Historia

En caso de que el Product Owner indique que las características del entregable han cambiado o la funcionalidad no era la esperada. Se puede(n) reintegrar la(s) historia(s) de usuario.

1. Haga clic al botón Reintegración de historia

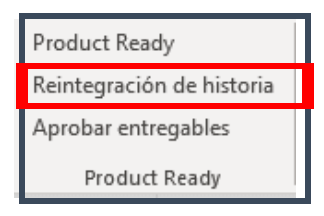

2. Se muestran las historias de usuario en la columna Done del scrumboard

El manejo de este manual de usuario es exclusivo de Optisa Services S. de R. L. de C. V. No se distribuirá el contenido parcial o completa a individuos u organizaciones de forma digital o física sin autorización expresa del propietario. Queda estrictamente prohibido su venta.

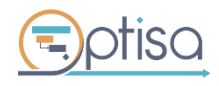

optisa.com.mx

Página 38 de 44

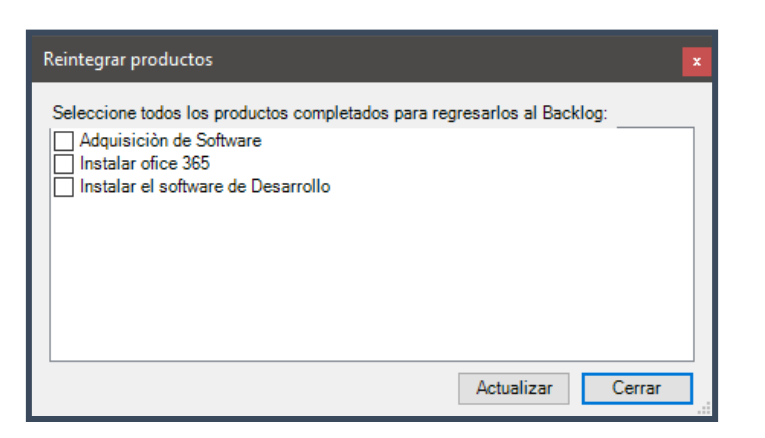

3. Seleccione una o varias historias de usuario y haga clic al botón Actualizar

| Reintegrar productos                                                                                                    |
|----------------------------------------------------------------------------------------------------|
| Seleccione todos los productos completados para regresarlos al Backlog:<br>Adquisición de Software<br>Instalar ofice 355<br>Instalar el software de Desarrollo |
| Actualizar Cerrar                                                                                                    |

4. Visualice que el **%completado** se ha reiniciado al 0%, la historia de usuario debe ser redefinida en *Sprint* y *Product Backlog* para que sea nuevamente atendida.

#### **6.3 Aprobar Entregables**

En este apartado se concentran las historias de usuario entregadas por el equipo de desarrollo, teniendo la facilidad de Aceptar o Rechazar los entregables según los criterios establecidos por el Product Owner

1. Haga clic al botón de Aprobar Entregables

| Product Ready             |
|---------------------------|
| Reintegración de historia |
| Aprobar entregables       |
| Product Ready             |

2. Seleccione la historia de usuario que desea aprobar y haga clic en el botón Aprobar

El manejo de este manual de usuario es exclusivo de Optisa Services S. de R. L. de C. V. No se distribuirá el contenido parcial o completa a individuos u organizaciones de forma digital o física sin autorización expresa del propietario. Queda estrictamente prohibido su venta.

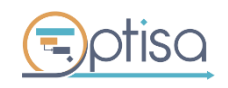

optisa.com.mx

Página **39** de **44** 

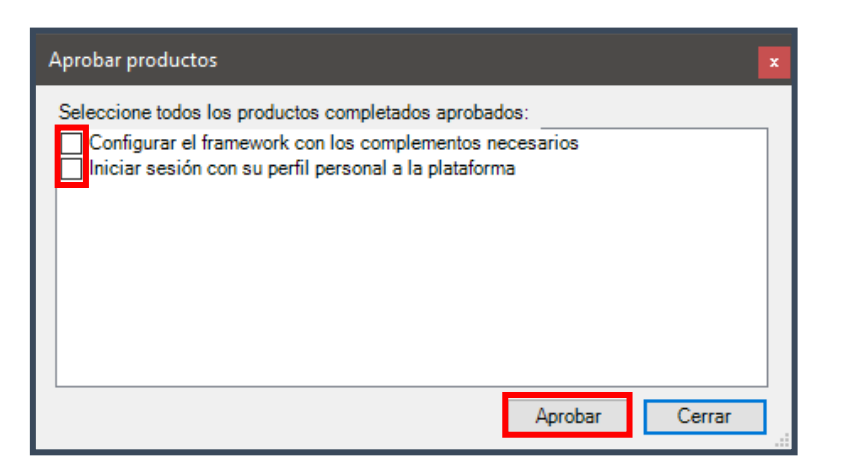

3. Repita este paso hasta que haya finalizado con todas las historias de usuario

| Aprobar productos                                     |     |
|-------------------------------------------------------|-----|
| Seleccione todos los productos completados aprobados: |     |
|                                                       |     |
|                                                       |     |
|                                                       |     |
|                                                       |     |
|                                                       |     |
|                                                       | - 1 |
| Aprobar Cerrar                                        |     |

# 7. REPORTES

#### 7.1 Burndown Chart

El Burndown Chart es una herramienta que le permite conocer al Scrum Master la tendencia de trabajo del equipo de desarrollo respecto al cumplimiento de las tareas

1. Haga clic sobre el botón Burndown Chart

| Burndown Chart      |
|---------------------|
| Log de impedimentos |
| Estado de proyecto  |
| Reportes            |

2. Guarde el documento en su computadora

El manejo de este manual de usuario es exclusivo de Optisa Services S. de R. L. de C. V. No se distribuirá el contenido parcial o completa a individuos u organizaciones de forma digital o física sin autorización expresa del propietario. Queda estrictamente prohibido su venta.

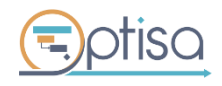

optisa.com.mx

Página **40** de **44** 

| P Save As        |                       |                    | ×          |
|------------------|-----------------------|--------------------|------------|
| ← → • ↑ <b>□</b> | → This PC → Desktop → | ✓ ひ Search Desktop | م          |
| File name:       | Burndown Chart        |                    | ~          |
| Save as type:    | Excel files (*.xlsx)  |                    | ~          |
| ✓ Browse Folders |                       | Save               | Cancel .:i |

3. Abra el archivo descargado

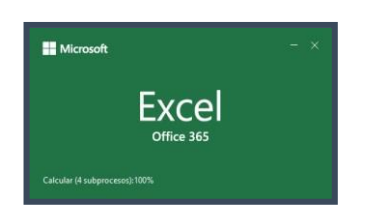

#### 4. Analice los gráficos

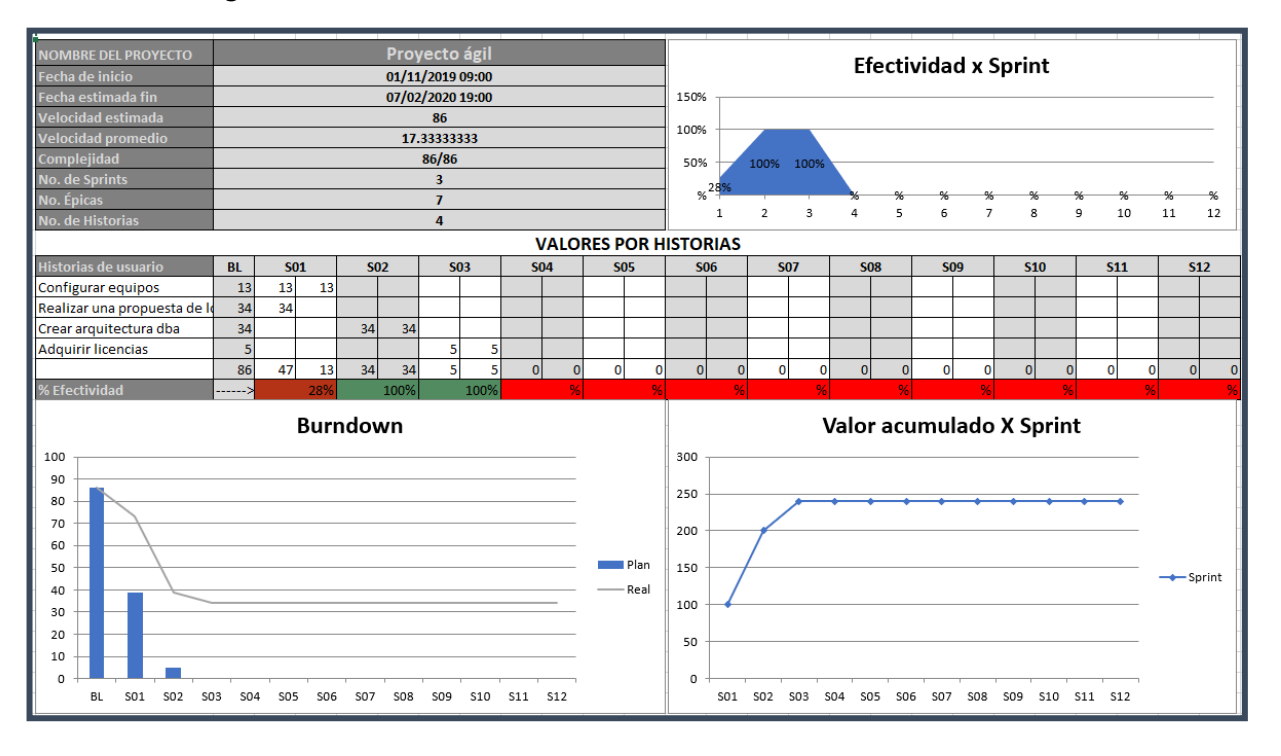

#### 7.2 Log de Impedimentos

Lista de actividades que están siendo atendidas de manera puntual por un miembro especializado del equipo, esto con el fin de no retrasar los sprint futuros del proyecto y continuar el curso conforme a los tiempos planeados.

El manejo de este manual de usuario es exclusivo de Optisa Services S. de R. L. de C. V. No se distribuirá el contenido parcial o completa a individuos u organizaciones de forma digital o física sin autorización expresa del propietario. Queda estrictamente prohibido su venta.

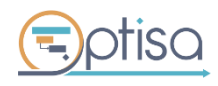

optisa.com.mx

Página 41 de 44

|                     | _ |
|---------------------|---|
| Burndown Chart      |   |
| Log de impedimentos |   |
| Estado de proyecto  |   |
| Reportes            |   |
|                     |   |

|              | Impedimento 🗸                           | Registro 🚽   | Asignación 🗸   | Completado 🚽 |
|--------------|-----------------------------------------|--------------|----------------|--------------|
|              | ▲ Proyecto ágil                         | mar 04/12/18 |                | NOD          |
|              | Gestión de impedimentos                 | mar 04/12/18 |                | NOD          |
| $\checkmark$ | El proveedor de software envío erronean | mié 05/12/18 | Manuel Pedraza | vie 14/12/18 |

#### 7.3 Estado de Proyecto

Para conocer de forma gráfica el estado actual del proyecto con la información a detalle sobre el ciclo de vida del proyecto y los recursos utilizados.

1. Haga clic al botón Estado del Proyecto

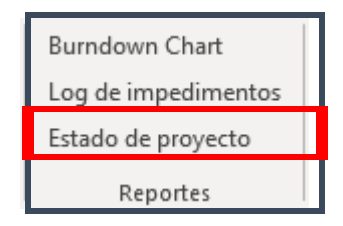

2. Guarde el documento

| P Save As                                    |                              |                    | ×     |
|----------------------------------------------|------------------------------|--------------------|-------|
| $\leftrightarrow \rightarrow \cdot \uparrow$ | > This PC > Desktop >        | ✓ ひ Search Desktop | م     |
| File name:                                   | Gráficas Ágiles del Proyecto |                    | ~     |
| Save as type:                                | Excel files (*.xlsx)         |                    | ~     |
| ✓ Browse Folders                             |                              | Save Ca            | ncel: |

3. Abra el archivo

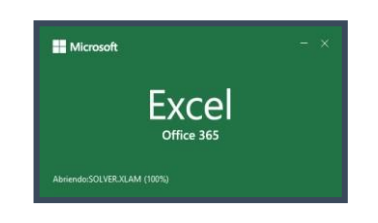

4. Analice los resultados.

El manejo de este manual de usuario es exclusivo de Optisa Services S. de R. L. de C. V. No se distribuirá el contenido parcial o completa a individuos u organizaciones de forma digital o física sin autorización expresa del propietario. Queda estrictamente prohibido su venta.

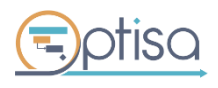

optisa.com.mx

Página **42** de **44** 

| NOMBRE DEL PROYECTO | Proyecto ágil    |
|---------------------|------------------|
| Fecha de inicio     | 04/12/2018 09:00 |
| Fecha estimada fin  | 09/01/2019 18:00 |
| Velocidad estimada  | 30               |
| Velocidad promedio  | 3.75             |
| Complejidad         | 30/30            |
| No. de Sprints      | 4                |
| No. Épicas          | 7                |
| No. de Historias    | 6                |

#### **Efectividad x Sprint**

Muestra el porcentaje asociado con el número de historias de usuario o funcionalidades entregadas y comprometidas en cada sprint.

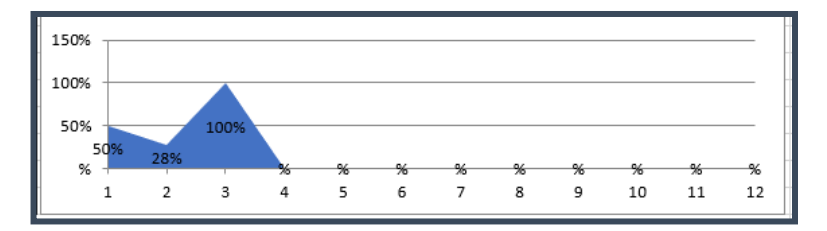

#### **Velocidad x Sprint**

Muestra la cantidad de historias de usuario que fueron entregadas al término de cada sprint. Es una comparación entre la cantidad planeada vs cantidad real de funcionalidades entregadas.

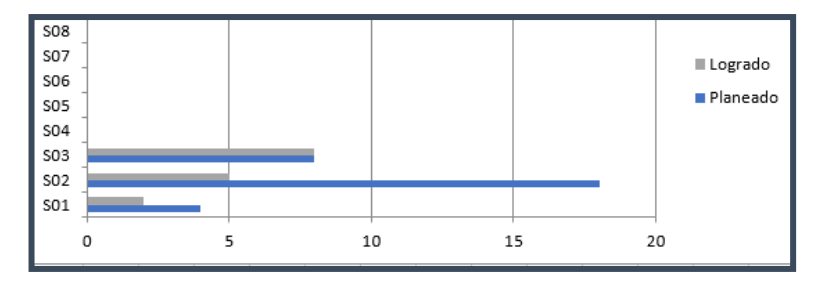

#### **Valores por Historias**

Se muestra el %Efectividad por cada Sprint ejecutado.

| Historias de usuario          | BL | S | )1  | S  | )2  | S | )3   | S | 04 | S | 05 | S | 06 |
|-------------------------------|----|---|-----|----|-----|---|------|---|----|---|----|---|----|
| Configurar el framework co    | 5  |   |     | 5  | 5   |   |      |   |    |   |    |   |    |
| Instalar ofice 365            | 2  | 2 | 2   |    |     |   |      |   |    |   |    |   |    |
| Instalar el software de Desa  | 2  | 2 | 0   |    |     |   |      |   |    |   |    |   |    |
| Realizar una propuesta de lo  | 5  |   |     | 5  | 0   |   |      |   |    |   |    |   |    |
| Generar propuesta para ícor   | 8  |   |     |    |     | 8 | 8    |   |    |   |    |   |    |
| Dar de alta un servicio de Di | 8  |   |     | 8  | 0   |   |      |   |    |   |    |   |    |
|                               | 30 | 4 | 2   | 18 | 5   | 8 | 8    | 0 | 0  | 0 | 0  | 0 | 0  |
| % Efectividad                 | >  |   | 50% |    | 28% |   | 100% |   | %  |   | %  |   | %  |

El manejo de este manual de usuario es exclusivo de Optisa Services S. de R. L. de C. V. No se distribuirá el contenido parcial o completa a individuos u organizaciones de forma digital o física sin autorización expresa del propietario. Queda estrictamente prohibido su venta.

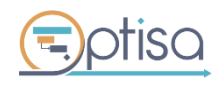

optisa.com.mx

Página 43 de 44

## Valores por Sprint

Muestra el valor de los sprints.

| No Sprint | Plan | Real | Planeado | Logrado | Valor |
|-----------|------|------|----------|---------|-------|
| BL        | 30   | 30   |          |         |       |
| S01       | 26   | 28   | 4        | 2       | 5     |
| S02       | 8    | 23   | 18       | 5       | 10    |
| S03       | 0    | 15   | 8        | 8       | 18    |
| S04       | 0    | 15   | 0        | 0       | 18    |
| S05       | 0    | 15   | 0        | 0       | 18    |
| S06       | 0    | 15   | 0        | 0       | 18    |
| S07       | 0    | 15   | 0        | 0       | 18    |
| S08       | 0    | 15   | 0        | 0       | 18    |
| S09       | 0    | 15   | 0        | 0       | 18    |
| S10       | 0    | 15   | 0        | 0       | 18    |
| S11       | 0    | 15   | 0        | 0       | 18    |
| S12       | 0    | 15   | 0        | 0       | 18    |

El manejo de este manual de usuario es exclusivo de Optisa Services S. de R. L. de C. V. No se distribuirá el contenido parcial o completa a individuos u organizaciones de forma digital o física sin autorización expresa del propietario. Queda estrictamente prohibido su venta.

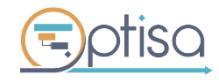

optisa.com.mx

Página 44 de 44